# Northrop Grumman Special Nutrition Program Summer Food Service Program (SFSP) User Manual

Rev 1.0 June, 2013

# **Table of Contents**

| APP                                         | PLICATIONS                                                                                                    | 3                                       |
|---------------------------------------------|----------------------------------------------------------------------------------------------------|-----------------------------------------|
| 1                                           | Summary                                                                                                    | 3                                       |
| <b>2</b><br>2.1<br>2.2<br>2.3               | Accessing the Special Nutrition Program System<br>Welcome to the Special Nutrition Program Home Page<br>Print Blank Application Forms<br>Applying to the Special Nutrition Program On-Line         | <b>4</b><br>                            |
| <b>3</b><br>3.1<br>3.2<br>3.3               | Existing User Log-on<br>Entering User Name and Password<br>Changing Password<br>Lost Password                                                                                                    | <b>11</b><br>                           |
| <b>4</b><br>4.1                             | Alerts<br>Accessing Alerts                                                                                                    | <b>13</b>                               |
| <b>5</b><br>5.1<br>5.2                      | Business and Site Maintenance<br>Business Maintenance<br>Site Maintenance                                                                                                    | <b>15</b><br>                           |
| 6                                           | New and Reapplication Processes                                                                                                    |                                         |
| <b>7</b><br>7.1                             | Completing On-Line Applications                                                                                                    | <b>19</b><br>19                         |
| <b>8</b><br>8.1<br>8.2<br>8.3<br>8.4<br>8.5 | Summer Food Service Program (SFSP)<br>SFSP Colleges and Universities<br>SFSP Government Entities<br>SFSP Local Education Agency<br>SFSP Other Private Non-Profits<br>SFSP Residential Summer Camps | <b>21</b><br>22<br>26<br>29<br>33<br>37 |
| 9                                           | Application Approval Process                                                                                                    | 42                                      |
| 10                                          | Business At A Glance Report                                                                                                    | 43                                      |
| 11                                          | Rates/Poverty Levels                                                                                                    |                                         |

| 11.1 | Reimbursement Rates                     |    |
|------|-----------------------------------------|----|
| 12   | USDA SFSP Site                          | 47 |
| 12.1 | Summer Food Service Program (SFSP) Link |    |
| 12.2 | Accessing the SNP Claims System         |    |
| 12.3 | Entering User Name and Password         |    |
| 13   | Alerts                                  | 48 |
| 13.1 | Accessing Alerts                        |    |
| 14   | Enter and Submit Claims                 | 51 |
| 14.1 | Enter New Claims                        |    |
| 14.2 | Submit Claims                           |    |
| 14.3 | Adjust Claims                           |    |
| 15   | Rates/Poverty Levels                    | 61 |
| 15.1 | Reimbursement Rates                     | 61 |
| 16   | INSPECTIONS                             | 62 |
| 16.1 | Accessing the SNP Inspections System    |    |
| 16.2 | Accessing Alerts                        |    |
| 17   | Locating an SNP Provider                | 73 |

# 2 APPLICATIONS

# 3

# 4 Summary

The Special Nutrition Program manual is a tool for businesses associated with the Special Nutrition Program to use in conjunction with the SNP Web online software application. This manual is a reference guide for users that will assist in navigating the web application as they complete their day-to-day tasks.

The SNP Online Application has been developed in ASP.Net using a SQL database. The Minimum System Requirements for the SNP Web Application are:

- Windows version to XP
- Internet Explorer 6
- 128-bit encryption enabled

Session Cookies will be used to run the program; if Cookies are disabled, the user will be notified that cookies are required to utilize the program.

# 5 Accessing the Special Nutrition Program System

# 5.1 Welcome to the Special Nutrition Program Home Page

The Special Nutrition Program Home Page contains general information about the Special Nutrition Program. Providers can review this page to determine who may be eligible to participate in the SNP program and find the answers to Frequently Asked Questions. Providers can also select the **Apply to Participate in the Special Nutrition Program Online** button to initiate a request for a user name and password or select the **Print Blank Application Forms** button to access the print forms directory from this page. (see *Figure 2.1-1*)

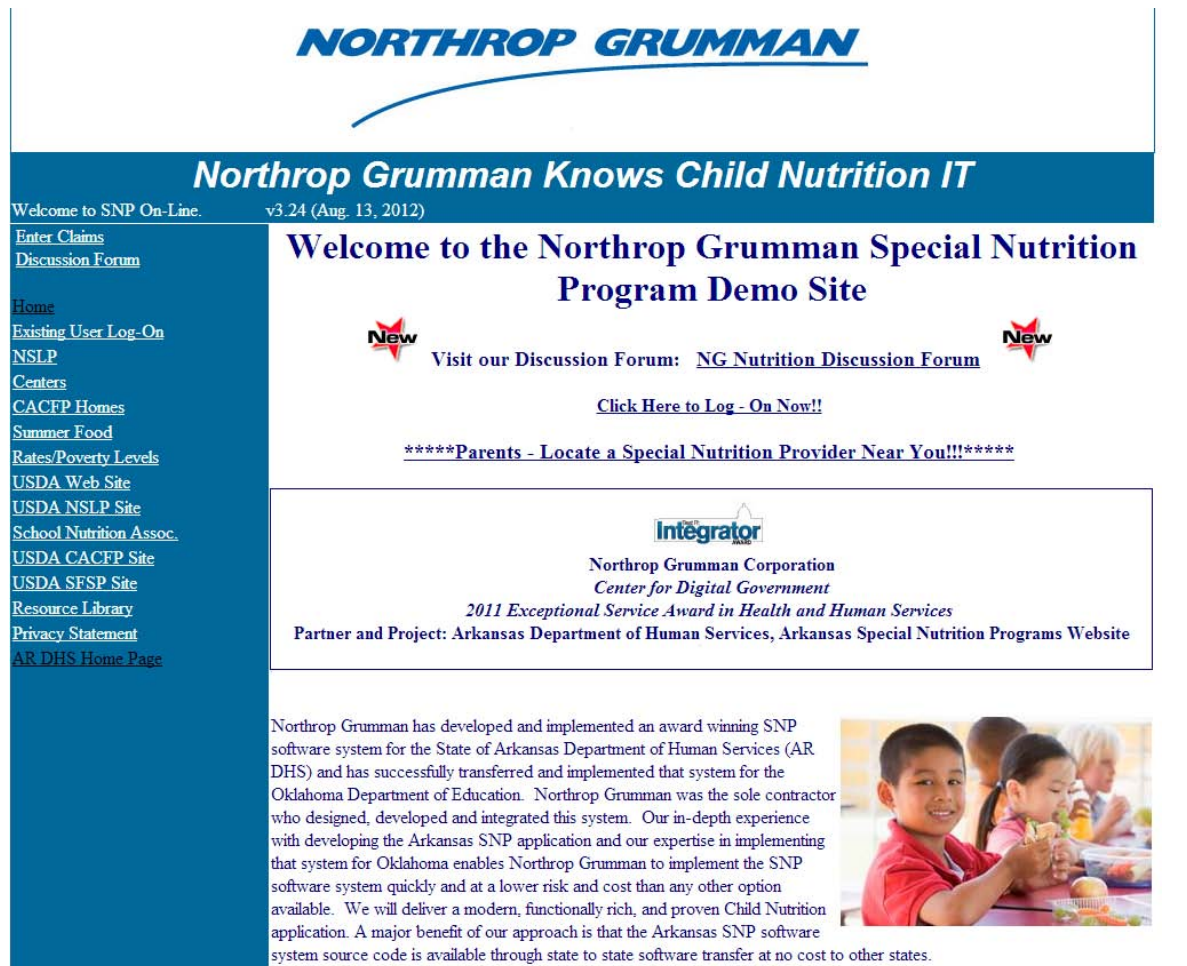

**Special Nutrition Program Main Page** 

Figure 2.1-1 Welcome to

# 5.2 Print Blank Application Forms

- 1. Although it is recommended that providers submit their paperwork online, some users prefer to submit the hard copy form to their coordinator. To print blank application forms and submit a hard copy of their information to the SNP office, select the **Print Blank Application Forms** button. The user will be directed to the Print Documents form.
  - a. A directory of all programs' paper applications and forms will be found in this section. (see Figure 2.1-2)

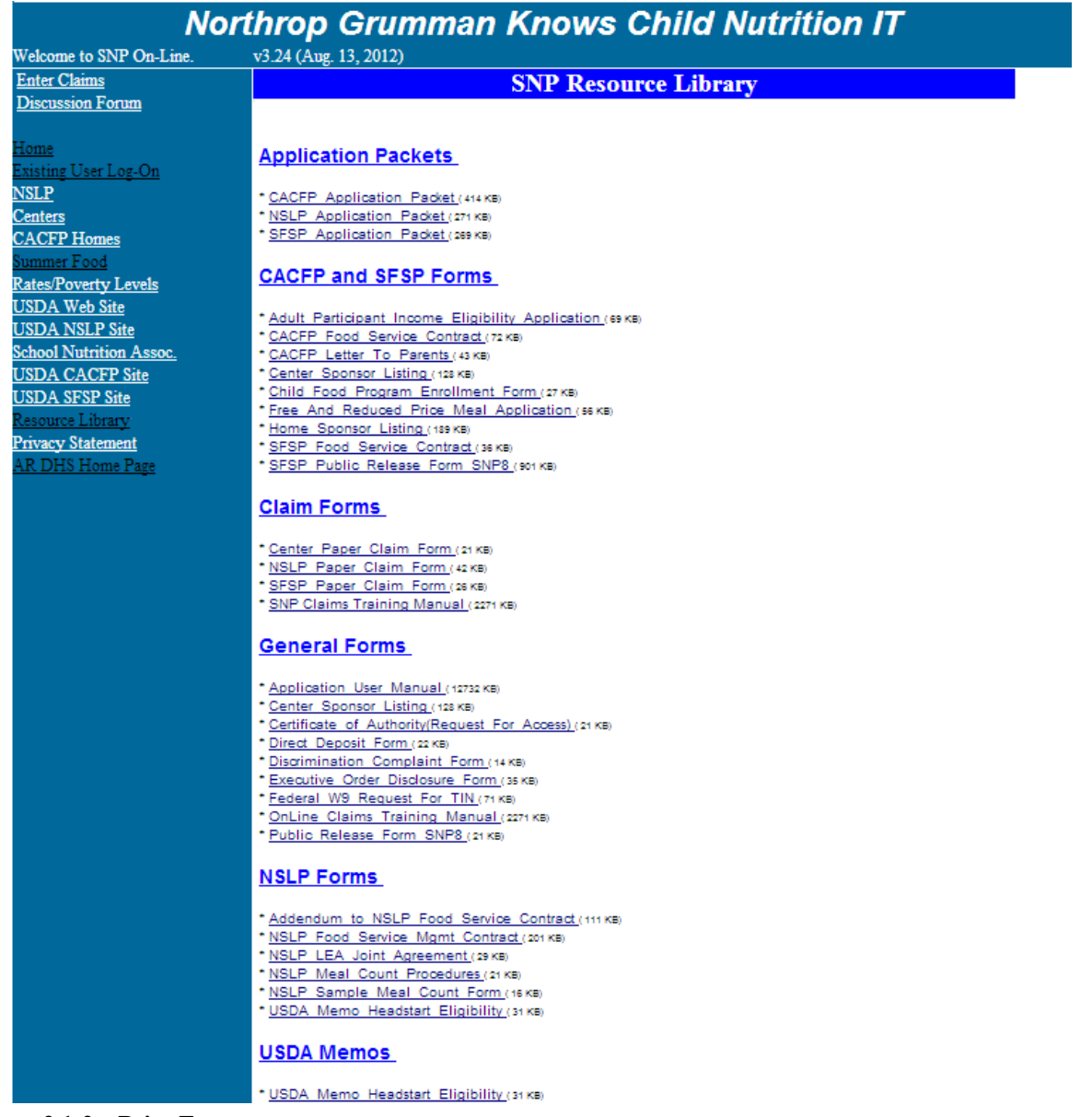

**Figure 2.1-2** – **Print Forms page** 

2. To access a specific form or application, select the form name. This will redirect the user to an Acrobat Reader PDF form to allow the user to print the form. (see *Figure 2.1-3*)

| SPECIAL NUTRITION PROGRAMS<br>CERTIFICATE OF AUTHORITY                                                                                                    | Agreement #:                                                                                                    |
|----------------------------------------------------------------------------------------------------|----------------------------------------------------------------------------------------------------|
| This is to certify that                                                                                                    |                                                                                                    |
| (PRINT NAME OF AU                                                                                                    | JTHORIZED PERSON)                                                                                                    |
| (SIGNATURE OF AUTHORIZED PERSON)                                                                                                    | (TITLE)                                                                                                    |
| IS DESIGNATED AS THE AUTHORIZ                                                                                                    | ZED REPRESENTATIVE OF THE                                                                                                    |
|                                                                                                    |                                                                                                    |
| (NAME OF INSTITUTION)                                                                                                    | (TELEPHONE NUMBER)                                                                                                    |
| (STREET ADDRESS)                                                                                                    | (CITY, STATE, ZIP)                                                                                                    |
| Authority is hereby given to the above designated repr<br>or electronic signature, on behalf of the above-named<br>Program, National School Lunch Program, and/or Sur<br>application and any other documents or Division report | resentative to enter into an agreement whether by handwritten<br>institution for the operation of the Child and Adult Care Food<br>nmer Food Service Program, on all remaining forms for this<br>rts relating thereto, including claims for reimbursement. |
| Non-Profit Institution                                                                                                    |                                                                                                    |
| BY:<br>(SIGNATURE: EXECUTIVE DIRECTOR, PRESIDENT OF BOARD OF DIRECTOR<br>SCHOOL SUPERINTENDENT)                                                                                                    | RS OR (DATE)                                                                                                    |
| For-Profit Institution (CACFP Only)                                                                                                    |                                                                                                    |
| BY:                                                                                                    | (DATE)                                                                                                    |
| By my signature above, I understand that Special Nutr                                                                                                    | ition Programs <b>must</b> be advised immediately of any change in                                                                                                    |

By my signature above, I understand that Special Nutrition Programs **must** be advised immediately of any change in authorized personnel and my designation of the above-named representative does not relieve me of any liability for the mistakes, fraud or any other illegal activity performed by the designated representative in the name of or on behalf of the above-named institution.

#### Figure 2.1-3 – Example of Certificate of Authority from Print Document directory

- a. Select the **Print** button on the tool bar or select *File* from the tool bar and then select *Print* in the drop down list to print a document.
- b. Select the **Back** button on the tool bar to return to the directory or close the browser.

# 5.3 Applying to the Special Nutrition Program On-Line

The **Apply to participate in the Special Nutrition Program On-Line** button can be selected to initiate a request for a user name and password for the Special Nutrition Program on-line application. After selecting this button, the user will be asked a series of questions to the appropriate program.

Follow these steps to navigate to the SNP Initial Screening Form:

- 1. Access the Special Nutrition Program Website by using the following URL: <u>https://dhs.arkansas.gov/dccece/snp/WelcomeSNPM.aspx</u>
  - a. The Special Nutrition Program Home Page will appear.

2. Select the button labeled **Apply to Participate in the Special Nutrition Program On-Line** at the bottom of the page.

| Northrop Grumman SNP IT Supports                               |
|----------------------------------------------------------------|
| Implementation                                                 |
| o Data Conversion                                              |
| o Custom Interfaces                                            |
| o User Training and Consultation                               |
| Hosting / Administration                                       |
| o SQL Server 2008+IIS 7.0                                      |
| Technical Support                                              |
| For more Information please contact:                           |
| Greg Fitch                                                     |
| Systems Engineer & Child Nutrition Project Manager             |
| (501) 682-8810                                                 |
| gregory.fitch@ngc.com                                          |
|                                                                |
| Apply to participate in the Special Nutrition Program On-Line! |
| This page has been viewed times.                               |

a. Selecting this button will redirect the user to the SNP Initial Screening Form.

# **SNP Initial Screening Questionnaire**

The SNP Initial Screening Questionnaire contains a series of questions to determine if a provider is eligible to apply.

|                                                  | NORTHROP GRUMMAN                                                                                                    |  |  |  |  |  |  |  |  |
|--------------------------------------------------|----------------------------------------------------------------------------------------------------|--|--|--|--|--|--|--|--|
|                                                  |                                                                                                    |  |  |  |  |  |  |  |  |
| Northrop Grumman Knows Child Nutrition IT        |                                                                                                    |  |  |  |  |  |  |  |  |
| Welcome to SNP On-Line.                          | v3.24 (Aug. 13, 2012)                                                                                                    |  |  |  |  |  |  |  |  |
| Enter Claims                                     | Special Nutrition Program On-Line Application                                                                                                    |  |  |  |  |  |  |  |  |
| Discussion Forum                                 |                                                                                                    |  |  |  |  |  |  |  |  |
| Home                                             | Please answer the questions below to see if you qualify to apply to the Arkansas Special Nutrition Program:                                                   |  |  |  |  |  |  |  |  |
| Existing User Log-On                             |                                                                                                    |  |  |  |  |  |  |  |  |
| NSLP                                             | 1. Do you have a Taxpayer Identification Number (TIN)?                                                                                                    |  |  |  |  |  |  |  |  |
| Centers                                          | • Yes                                                                                                    |  |  |  |  |  |  |  |  |
| CACFP Homes                                      | <sup>®</sup> No                                                                                                    |  |  |  |  |  |  |  |  |
| Summer Food                                      |                                                                                                    |  |  |  |  |  |  |  |  |
| Rates/Poverty Levels                             | 2 Are you currently excluded from any state or federally administered programs?                                                                               |  |  |  |  |  |  |  |  |
| USDA Web Site                                    | © Ves                                                                                                    |  |  |  |  |  |  |  |  |
| <u>USDA INSLP Site</u><br>School Nutrition Assoc | © No                                                                                                    |  |  |  |  |  |  |  |  |
| ISDA CACED Site                                  |                                                                                                    |  |  |  |  |  |  |  |  |
| USDA SESP Site                                   |                                                                                                    |  |  |  |  |  |  |  |  |
| Resource Library                                 | 3. Which program would you like to participate in?                                                                                                    |  |  |  |  |  |  |  |  |
| Privacy Statement                                |                                                                                                    |  |  |  |  |  |  |  |  |
| AR DHS Home Page                                 | © CACFP                                                                                                    |  |  |  |  |  |  |  |  |
|                                                  | © NSLP                                                                                                    |  |  |  |  |  |  |  |  |
|                                                  | • SFSP                                                                                                    |  |  |  |  |  |  |  |  |
|                                                  | © DON'T KNOW                                                                                                    |  |  |  |  |  |  |  |  |
|                                                  | (Information about each program can be found using the links on the left side of this web page. Please review this information before making your selection.) |  |  |  |  |  |  |  |  |
|                                                  | Next                                                                                                    |  |  |  |  |  |  |  |  |
|                                                  |                                                                                                    |  |  |  |  |  |  |  |  |

Follow these steps to answer the questions on the SNP Initial Screening Questionnaire:

- 1. Select the radio button beside the answer that is the correct answer to the question being posed.
  - a. When the radio button is selected a dot will appear in the provided space to indicate the answer that has been selected.
- 2. Select the **Next** button located at the end of the survey.
  - a. If the user is determined eligible to apply for the Special Nutrition Program through the on-line application, the user will be directed to another set of questions that are specific to the program for which the user is applying.

| Enter Claims            | Please enter your personal information below:                                                                             |
|-------------------------|----------------------------------------------------------------------------------------------------|
| Discussion Forum        |                                                                                                    |
|                         |                                                                                                    |
| <u>Home</u>             | Please enter the name and contact information for the Executive Director or Personnible Derson for the Tay Identification |
| Existing User Log-On    | Number you enter below                                                                                                    |
| <u>NSLP</u>             |                                                                                                    |
| <u>Centers</u>          |                                                                                                    |
| CACFP Homes             | Deogram SESD                                                                                                    |
| <u>Summer Food</u>      | riogram SrSr                                                                                                    |
| Rates/Poverty Levels    | Last Name                                                                                                    |
| USDA Web Site           | First Name                                                                                                    |
| USDA NSLP Site          | Middle Initial                                                                                                    |
| School Nutrition Assoc. |                                                                                                    |
| USDA CACFP Site         | TIN                                                                                                    |
| USDA SFSP Site          | Phone                                                                                                    |
| Resource Library        | EAY                                                                                                    |
| Privacy Statement       |                                                                                                    |
| <u>AR DHS Home Page</u> | Eviai Address                                                                                                    |
|                         |                                                                                                    |
|                         | Security Question Mothers Maiden Name?                                                                                    |
|                         | Security Answer                                                                                                    |
|                         |                                                                                                    |
|                         | Last 4 Digits of Social                                                                                                   |
|                         | Security Number                                                                                                    |
|                         |                                                                                                    |
|                         | Business Information                                                                                                    |
|                         | Agreement                                                                                                    |
|                         | Agreement Prehx 22 Vumber                                                                                                 |
|                         |                                                                                                    |
|                         | License Number                                                                                                    |
|                         |                                                                                                    |
|                         | Entity Name                                                                                                    |
|                         | Mailing Address                                                                                                    |
|                         |                                                                                                    |
|                         | Address Line1                                                                                                    |
|                         | Address Line2                                                                                                    |
|                         | ZIP Code - State                                                                                                    |
|                         | City                                                                                                    |
|                         | county                                                                                                    |

| Physical Addross |                                         |                          |  |  |  |
|------------------|-----------------------------------------|--------------------------|--|--|--|
|                  | Same as Maili                           | ng Address               |  |  |  |
|                  | Courte as Wall                          |                          |  |  |  |
| Address Line1    |                                         |                          |  |  |  |
| Address Line2    |                                         |                          |  |  |  |
| ZIP Code         | -                                       | State                    |  |  |  |
| City             |                                         | County                   |  |  |  |
|                  | Address Where R                         | ecords Are Kept          |  |  |  |
|                  | Same as Mailing Address                 | Same as Physical Address |  |  |  |
| Address Line1    |                                         |                          |  |  |  |
| Address Line2    |                                         |                          |  |  |  |
| ZIP Code         | _                                       | State                    |  |  |  |
| City             |                                         | County                   |  |  |  |
|                  | Contact Inform                          | nation                   |  |  |  |
| Contact Person   |                                         |                          |  |  |  |
| Last Name        |                                         | First Name               |  |  |  |
| Talanhana        |                                         | EAV Number               |  |  |  |
| relephone        |                                         | FAA INUIDET              |  |  |  |
| E-Mail           |                                         | Alternate Phone          |  |  |  |
|                  | - General Infor                         | mation                   |  |  |  |
| Status           | PENDING APPROV                          |                          |  |  |  |
|                  | PENDING APPROVAL                        |                          |  |  |  |
|                  |                                         |                          |  |  |  |
| Directions       |                                         |                          |  |  |  |
|                  |                                         |                          |  |  |  |
|                  |                                         |                          |  |  |  |
|                  |                                         | 4                        |  |  |  |
|                  |                                         |                          |  |  |  |
|                  | Assigned Coordinator                    |                          |  |  |  |
|                  |                                         | KALPH HEYMSFELD          |  |  |  |
|                  |                                         |                          |  |  |  |
|                  | SFSP Initial Screening                  |                          |  |  |  |
|                  |                                         |                          |  |  |  |
| Have you be      | en in husiness at least three vears?    |                          |  |  |  |
| © Ves            | en al outilitets de reast direct years? |                          |  |  |  |
| © No             |                                         |                          |  |  |  |
|                  |                                         |                          |  |  |  |
| Please select    | one of the following Business type      | .c.                      |  |  |  |
| 1 Iniversit      | v                                       | ne-                      |  |  |  |
| Public Sc        | hool                                    |                          |  |  |  |
|                  | Camp                                    |                          |  |  |  |
| © Gost En        | Camp<br>http://                         |                          |  |  |  |
| Other            | шу                                      |                          |  |  |  |
| Utiler           |                                         |                          |  |  |  |
| Submit Pog       | uest for Access To The SND System       | 2                        |  |  |  |
| Submit Red       | descript Access to the SNE System       | ····                     |  |  |  |

- b. If the user is determined not eligible to apply for the Special Nutrition Program through the on-line application, the user will receive a message stating the following: "You need more information to proceed. Please contact SNP Central Office for information for the SNP Program. You may contact 1-800-xxx-xxxx or 555-xxx-xxxx for assistance."
- 3. Additional questions will be posed to the user to evaluate the appropriate program.

**Note:** Day Care Homes and Home Sponsors cannot apply for a user name online. All other programs can request a user name and password online, unless they are already an SNP recipient. If the user is already an SNP recipient, they shall contact SNP Central Office for assistance in obtaining their user name and password.

Follow these steps to answer the questions on the program's Initial Screening form:

1. Enter the requested information in the appropriately labeled field.

**Note**: The **Same As** buttons located in the address portion of the form can be selected if the Mailing, Physical, and/or Record Keeping addresses are the same.

- 2. Select the radio button beside the answer that is the correct answer to the question being posed.
  - a. When the radio button is selected a dot will appear in the provided space to indicate the answer that has been selected.
- 3. Once all requested information has been entered and all questions have been answered, select the **Submit Request for Access to the SNP System** button.
- 4. A message will display indicating whether or not they meet the minimum requirements to request a user name and password.
  - a. If the user entered data that meets the minimum requirements, the submitted request will be reviewed by the SNP staff and if approved, an e-mail with log-in instructions will be sent to the e-mail address provided when completing the Initial Screening form.

# 6 Existing User Log-on

Users that have access to the SNP On-line application will log in and complete their application to participate in the Special Nutrition Programs.

# 6.1 Entering User Name and Password

Once a user name and password have been assigned, the user can log in to complete the SNP On-line application by using the following steps:

- 1. Select the *Existing User Log-on* hyperlink from the main menu. (see *Figure 3.1-1*)
- 2. Enter the User Name and Password assigned to the facility attempting to log-in.
- 3. Once the information is entered select the **OK** button. To stop this action, select the **Cancel** button.

|                                                                                                    | NORTHROP GRUMMAN                                                  |
|----------------------------------------------------------------------------------------------------|-------------------------------------------------------------------|
| NC<br>Welcome to SNP On-Line.                                                                                                    | orthrop Grumman Knows Child Nutrition IT<br>v3.24 (Aug. 13, 2012) |
| Enter Claims<br>Discussion Forum<br>Home<br>Existing User Log-On<br>NSLP<br>Centers<br>CACFP Homes<br>Summer Food<br>Rates/Poverty Levels<br>USDA Web Site<br>USDA Web Site<br>USDA NSLP Site<br>School Nutrition Assoc.<br>USDA CACFP Site<br>USDA SFSP Site<br>Resource Library<br>Privacy Statement<br>AR DHS Home Page |                                                                   |

Figure 3.1-1 – User Log-On form

# 6.2 Changing Password

Users can change their password by using the following steps:

- 1. Select the *Existing User Log-on* hyperlink from the Main Menu.
- 2. Select the Change Password button.
  - a. When the **Change Password** button is selected, additional fields will display labeled New Password and Confirm New Password.

**Note**: All passwords must contain both uppercase and lowercase alpha characters and at least one numeric character. The password must be at least 8 characters long, and cannot be one of the last 6 passwords used for the user account.

- 3. Enter the Username and current password in the corresponding fields.
- 4. Enter the desired password in the New Password field.
- 5. Re-enter the newly constructed password in the Confirm New Password field and select the **OK** button. To stop this action, select the **Cancel** button.
- 6. Once the password is updated, the user is required to sign in using the new password before they can access the online application system.

The newly entered password will be saved and can be used for future log-ins.

**Note:** Passwords are required to be changed every 90 days. The user shall receive a message when attempting to access the program if the password is due to expire within 14 days or has expired since last log-in.

### 6.3 Lost Password

If a user forgets their current password that will allow them to access the SNP on-line application, the following steps can assist them in resetting their password:

- 1. Select the *Existing User Log-on* hyperlink from the Main Menu.
- 2. Enter the Username in the corresponding field.
- 3. Select the Lost Password button.
  - a. A security question and answer field will appear below the Lost Password button.

- 4. Enter the correct Security Answer for the question listed and select the **Submit** button. To stop this action, select the **Cancel** button.
- 5. A message will display and an email will be sent to the user notifying them that the password has been reset to the last four digits of their Social Security Number.
  - a. If the user cannot answer their Security Question, the user must contact SNP Central Office at 1-800-482-5850 ext. 28699 or 682-8869 for additional assistance.

# 7 Alerts

# 7.1 Accessing Alerts

- 1. Upon successful log-on to the system, the user is redirected to their home page. This page will display a welcome message, alerts data grid, and all businesses associated to the user.
  - a. The alerts will default to the New and Open alerts. (see *Figure 4.1-1*)

| Enter Claims<br>Discussion Forum | SFSP Message -                                                   |  |  |  |  |  |  |
|----------------------------------|------------------------------------------------------------------|--|--|--|--|--|--|
| <u>Home</u>                      | Alerts for user: acbelderson                                     |  |  |  |  |  |  |
| Resource Library                 | Alerts: (Default view shows New and Open Alerts)                 |  |  |  |  |  |  |
| <u>Training Calendar</u>         | View New/Open View New/View Closed                               |  |  |  |  |  |  |
| <u>On-Line Training</u>          | No Alerts For acbelderson                                        |  |  |  |  |  |  |
| Privacy Statement                |                                                                  |  |  |  |  |  |  |
| <u>AR DHS Home Page</u>          | Dusinesses Associated with accerterson                           |  |  |  |  |  |  |
| Data Entry                       | Select <u>Prefix Number TIN Name Phone</u>                       |  |  |  |  |  |  |
| <u>Log Out</u>                   | Select CA 23 9087898333 BELDERSON SCHOOL FOR THE BLIND 501555555 |  |  |  |  |  |  |
|                                  | 1                                                                |  |  |  |  |  |  |

Figure 4.1-1 – Alerts Data Grid on Business Home Page

- 2. To read an alert,
  - a. The user is redirected to a Site Alert form which displays all data regarding the alert.

| NORTHROP GRUMMAN    |             |            |                |                         |             |                |             |
|---------------------|-------------|------------|----------------|-------------------------|-------------|----------------|-------------|
|                     |             | /          |                |                         |             |                |             |
|                     | Northrop    | o Gri      | ımman          | Knows Chi               | id Nu       | trition I      | Γ           |
| Velcome GREG G FITC | H v3.24 (A  | ug. 13, 20 | 12)            |                         |             |                |             |
| inter Claims        |             |            |                | Alert Inform:           | ation       |                |             |
| iscussion Forum     |             |            |                |                         |             |                |             |
|                     | Agreement # |            |                | B4                      |             | Open Facility  | Save        |
| ome<br>polication   | Status      |            |                | In Process              | ▼ TES       | T HOME SPONS   | OR          |
| dmin Functions      | Reason      |            |                | Application Change      | ▼ 101       | ANY STREET W   | EST 3       |
| eurity Maint        | Assigned To |            |                | JOE SMITH               | LIT:        | TLE ROCK, AR 7 | 2201        |
| all Log             |             |            |                | B4 - TEST HOME SDO      | NBOR applie | ation has been |             |
| raining             |             |            |                | unapproved by thei      | r coordinat | or.            |             |
| eports              | Comments    |            |                |                         |             |                |             |
| esource Library     |             |            |                |                         |             |                |             |
| le Upload           |             |            |                |                         |             |                | 11          |
| raining Calendar    | Open Date   |            |                | 3/27/2013 12:12:30 P    |             |                |             |
| rivacy Statement    | View Date   |            |                | 5/10/2013 12:28:16 P    |             |                |             |
| R DHS Home Page     | Close Date  |            |                |                         |             |                |             |
| ata Entry           |             |            | Alerts         | Default view shows N    | ew and Onen | Alerts)        |             |
| og Out              |             |            | 110103         | (Belabit fiew shows it) | en and open | 110103)        |             |
|                     |             |            | View N         | lew View Closed         | View New    | &Open          |             |
|                     | Select      | Facili     | y Alert Status | Alert Reason            | Open Da     | te View Date   | Closed Date |
|                     | Select      | B4         | In Process     | Application Change      | 03/27/2013  | 05/10/2013     |             |
|                     | Select      | A638       | In Process     | New Application         | 06/14/2011  | 05/18/2012     |             |
|                     | Select      | A638       | In Process     | Application Change      | 06/14/2011  | 03/14/2013     |             |
|                     | Select      | A638       | In Process     | Admin Approval          | 06/03/2009  | 08/04/2009     |             |
|                     | Select      | A638       | In Process     | New Application         | 06/03/2009  | 02/01/2011     |             |
|                     | 1234567     |            |                |                         |             |                |             |

- 3. The Open Date and View Date auto-populates the date and time when the alert is accessed the first time. The Close Date auto-populates the date and time when the user changes the Status from "In Process" to "Closed".
  - a. The status is automatically updated on "New" alerts to display as "In Process" once accessed and are then considered as Open.
  - b. Once the alert is closed, the alert is removed from the home page alert data grid.
  - c. Find closed alerts by selecting the **View Closed** button.

| Select | Facility | Alert Status | Alert Reason        | Open Date  | View Date  | Closed Dat |
|--------|----------|--------------|---------------------|------------|------------|------------|
| Select | B4       | Closed       | Facility Reassigned | 06/11/2008 | 06/12/2008 | 06/17/2008 |
| Select | B4       | Closed       | Facility Reassigned | 03/25/2008 | 06/18/2008 | 02/03/2009 |
| Select | B4       | Closed       | Admin Approval      | 03/25/2008 | 03/25/2008 | 02/03/2009 |
| 1      |          |              |                     |            |            |            |

d. The user can use the View New/Open, View New, and View Closed buttons to filter their alerts.

# 8 Business and Site Maintenance

### 8.1 Business Maintenance

From the user's home page, the user can select their business to access the Business Maintenance form.

Business Maintenance stores the contact information for a Business or Sponsor. The form displays the facility information such as addresses, contact information and allows the user access to applications and any sites associated to the business. (see *Figure 5.1-1*)

| Enter Claims<br>Discussion Forum |                     | SNP Business I                       | SNP Business Maintenance |                    |  |  |  |  |  |
|----------------------------------|---------------------|--------------------------------------|--------------------------|--------------------|--|--|--|--|--|
| Home                             |                     |                                      |                          |                    |  |  |  |  |  |
| Resource Library                 | A                   | Applications Site Maintenance View S | Screening NSLP Di        | rect Certification |  |  |  |  |  |
| Training Calendar                |                     |                                      |                          |                    |  |  |  |  |  |
| <u>On-Line Training</u>          |                     | Business Info                        | Agreement                |                    |  |  |  |  |  |
| Privacy Statement                | Agreement Prefix    | CA 💌 CA                              | Number                   | 23                 |  |  |  |  |  |
| AR DHS Home Page<br>Data Entry   | TIN                 | 9087898333                           | CCL Numbe                | er 23434           |  |  |  |  |  |
| Log Out                          |                     |                                      | CCL Status               | Status Not Valid   |  |  |  |  |  |
|                                  | FPRS Type           |                                      |                          |                    |  |  |  |  |  |
|                                  | Entity Name BELDERS | SON SCHOOL FOR THE BLIND             |                          |                    |  |  |  |  |  |
|                                  |                     |                                      |                          |                    |  |  |  |  |  |
|                                  |                     | Mailing                              | Address                  |                    |  |  |  |  |  |
|                                  | Address Line1       | 123 MAIN                             |                          |                    |  |  |  |  |  |
|                                  | Address Line2       |                                      |                          |                    |  |  |  |  |  |
|                                  | ZIP Code            | 72223 -                              | State                    | AR                 |  |  |  |  |  |
|                                  | City                | LITTLE ROCK                          | County                   | PULASKI            |  |  |  |  |  |
|                                  |                     | Physical Address                     |                          |                    |  |  |  |  |  |
|                                  |                     | Sam                                  | ne as Mailing Address    |                    |  |  |  |  |  |
|                                  | Address Line1       | 123 MAIN                             |                          |                    |  |  |  |  |  |
|                                  | Address Line2       |                                      |                          |                    |  |  |  |  |  |
|                                  | ZIP Code            | 72223 -                              | State                    | AR                 |  |  |  |  |  |
|                                  | City                | LITTLE ROCK                          | County                   | PULASKI            |  |  |  |  |  |
|                                  | Latitude            | 0.00000000000                        | Longitude                | 0.00000000000      |  |  |  |  |  |
|                                  |                     | Fetch Coordinates                    |                          |                    |  |  |  |  |  |
|                                  |                     | Address Where                        | Records Are Kept         |                    |  |  |  |  |  |
|                                  |                     | Same as Mailing Address              | Same as Physica          | Address            |  |  |  |  |  |
|                                  | Address Line1       | 123 MAIN                             |                          |                    |  |  |  |  |  |
|                                  | Address Line2       |                                      |                          |                    |  |  |  |  |  |
|                                  | ZIP Code            | 72223 -                              | State                    | AR                 |  |  |  |  |  |
|                                  | City                | LITTLE ROCK                          | County                   | PULASKI            |  |  |  |  |  |

|                            | Contact Information                                        |                                                                          | -                                                          |
|----------------------------|------------------------------------------------------------|--------------------------------------------------------------------------|------------------------------------------------------------|
| Contact Person             | Contact Information                                        |                                                                          |                                                            |
| Last Name                  | BELDERSON                                                  | First Name                                                               | GERTRUDE                                                   |
| Contact Title              |                                                            |                                                                          |                                                            |
| Telephone                  | 501 555-5555                                               | FAX Number                                                               |                                                            |
| Email                      | tjwelch@arkansas.gov                                       | Alternate<br>Phone                                                       |                                                            |
| Authorized Signature       |                                                            |                                                                          |                                                            |
|                            |                                                            |                                                                          |                                                            |
|                            | General Information                                        | a                                                                        |                                                            |
| Status                     | PENDING APPROVA                                            |                                                                          | Direct Deposit Direct Deposit Unchecke                     |
| Last Review<br>Entity Type | SFSP Residential Summer C 💌<br>SFSP Residential Summer Cam | Last Audit                                                               | Paper Application<br>Paper Application Unche               |
| Fiscal Year Start          | (mm/dd) - No Year                                          | Fiscal Year<br>End<br>Next                                               | (mm/dd) - No Year                                          |
| Initial/Pre-op Review      |                                                            | Scheduled<br>Review                                                      |                                                            |
| Directions                 |                                                            |                                                                          | ä                                                          |
|                            | Assigned DCC Staff                                         | Allow Adju<br>Allow Adjustm<br>MARY ABNE<br>MARY ABNE<br>signment Histor | Istments<br>ents Unchecked<br>YYOUNG<br>YOUNG<br>y<br>Save |

Figure 5.1-1 – Business Maintenance

- 1. The user can select the **Applications** button to access the Application Main form. The **Site Maintenance** button will redirect the user to the Site Maintenance form. The **View Screening** function is not available for SFSP.
  - a. If the Business is NSLP or SFSP Entity Types, when the **View Screening** button is selected, the user will receive the message, *"This function is not available for SFSP or unassigned facilities."*
- 2. The online application system is integrated with the Child Care Licensing (CCLAS) and DHS Exclusions systems.
  - a. The facility status is validated and displayed from the Child Care Licensing system.
  - b. The system displays any exclusions the facility has had. *Business Directors and Business Users will not be able to view exclusion data.*

# 8.2 Site Maintenance

1. When the user selects the **Site Maintenance** button in Business Maintenance, the user is redirected to the Site Listing page. This page displays all of the sites associated with the business. The user can select a site within the data grid or add sites. (see *Figure 5.2-1*)

| NORTHROP GRUMMAN                             |                                             |                      |                          |              |         |
|----------------------------------------------|---------------------------------------------|----------------------|--------------------------|--------------|---------|
|                                              | /                                           |                      |                          |              |         |
|                                              | rthrop Gr                                   | umma                 | an Knows Child N         | lutrition I  | Т       |
| Enter Claims                                 | Facilities Assigne                          | d to Sponso          | or                       |              |         |
| Discussion Forum<br>Home<br>Resource Library | BELDERSON SCH<br>123 MAIN<br>LITTLE ROCK, A | HOOL FOR             | THE BLIND                |              |         |
| <u>Training Calendar</u><br>On-Line Training | Return to Facili                            |                      | Norma                    | 71           | Chatara |
| Privacy Statement<br>AR DHS Home Page        | Select Remove                               | 22222                | CARE BEAR LAND PRESCHOOL | 870 423-7132 | ACTIVE  |
| <u>Data Entry</u><br>Log Out                 | Seleci Remove<br>1<br>To add a facility to  | 22264<br>this sponso | DAY DREAMS DAY CARE      | 479 787-1008 | ACTIVE  |
|                                              | License<br>Number<br>Site<br>Name<br>Searc  | h A                  | ldd New                  |              |         |

Figure 5.2-1 Site Listing

- 2. All Active and Inactive Sites will be displayed in the data grid. If a site has been closed by the Childcare Licensing Unit, the user shall contact their SNP Coordinator to change the status to Inactive.
  - a. The user can remove Active or Inactive Sites at any time, by selecting the **Remove** button. The assigned SNP Coordinator will receive an alert when the user adds or removes sites they are associated with.
- 3. When the user selects a site or selects the Add New button, the user is redirected to the Site Maintenance form.

| Site Information                             |                     |                       |                      |  |  |
|----------------------------------------------|---------------------|-----------------------|----------------------|--|--|
| CCL Number<br>CCL Status                     | Get CCL Data        | License Type          |                      |  |  |
| Operating Name                               |                     |                       |                      |  |  |
|                                              | Physical Address    |                       |                      |  |  |
| Address Line 1<br>Address Line 2<br>ZIP Code |                     | City                  |                      |  |  |
| State<br>Telephone                           |                     | County                |                      |  |  |
| Status                                       | ACTIVE              | License Capacity      |                      |  |  |
| Latitude                                     | Fetch Coordinates   | Longitude             |                      |  |  |
| School District                              |                     |                       | Find School District |  |  |
|                                              | Owner Information   |                       |                      |  |  |
| Owner Last Name                              |                     | Owner First Name      |                      |  |  |
| Middle Initial                               |                     | Owner SSN/TIN         |                      |  |  |
|                                              | History Information |                       |                      |  |  |
| SNP Approved Date                            |                     | Add Date              |                      |  |  |
| SNP End Date                                 |                     | Last Updated          |                      |  |  |
| Notes                                        | Directions          |                       |                      |  |  |
|                                              |                     |                       |                      |  |  |
| A mean wat Neuril an                         | Sponsor Information |                       |                      |  |  |
| Agreement Number<br>Sponsor Name             | SUMMER CAMP TEST 1  |                       |                      |  |  |
|                                              | Save                | Return to Site Maint. | Seriously Deficient  |  |  |

- 4. The online application system is integrated with the Child Care Licensing system (CCLAS) and DHS Exclusions.
  - a. The facility status is validated and displayed from the Child Care Licensing system.
  - b. The system displays any exclusions the facility has had. *Business Directors and Business Users will not be able to view exclusion data.*

# 9 New and Reapplication Processes

To initiate a new or reapplication, select the business from the home page to advance to the Business Maintenance form. On the Business Maintenance form, select the **Applications** button to advance to the Application Main form. (see *Figure* 6.1-1)

| <u>Enter Claims</u><br><u>Discussion Forum</u>                    | Existing A                                                         | Applications for:                                                                               |                                             |                        |                                                     |
|-------------------------------------------------------------------|--------------------------------------------------------------------|-------------------------------------------------------------------------------------------------|---------------------------------------------|------------------------|-----------------------------------------------------|
| Home<br>Resource Library<br>Training Calendar<br>On-Line Training | CA23 - 1<br>123 MA<br>LITTLE                                       | BELDERSON SCH<br>IN<br>ROCK, AR 72223                                                           | IOOL FOR THI                                | E BLIND                |                                                     |
| Privacy Statement<br>AR DHS Home Page<br>Data Entry<br>Log Out    | Select<br>Select<br>1<br>Complet<br>Contract<br>Contract<br>Add Ne | Contract Year<br>2013<br>e the information bel<br>Year 2013<br>Start End wi/Renewal Application | Start Date<br>01/01/2013<br>ow to add a new | End Date<br>12/31/2013 | Status<br>Pending Submission<br>enewal application: |

#### Figure 6.1-1 Application Main

- 1. For New or Reapplications, enter their contract year in the contract year field to initiate the process. When the user exits the field, the system will auto-populate the Contract Start and Contract End fields.
- 2. The user shall select the Add New/Renewal Application button to add the application to the application's data grid.
- 3. Select an application from the applications data grid to access the application checklist.

# 10 Completing On-Line Applications

### 10.1 Accessing the Online Application Checklist

- Select an application in the application data grid on the Application Main form to access the application checklist.
   a. The type of Business determines the correct application checklist the user will use. (see *Figure 7.1-1*)
- 2. The application checklist is made up 2 sections: Online Documents and Paper Documents. Each section includes of hyperlinks, checkboxes and buttons.
  - Online Documents
    - The hyperlinks found in the Item Description column redirect the user to the specific forms to be completed.
    - The checkboxes in the Started, Completed by Entity, Approved by SNP, and Additional Info Requested columns inform the user of the status of each specific form.

- The *Details* hyperlink, listed at the end of each form's row, notifies the user of additional information needed for a specific form. The user will select the *Details* hyperlink to access more information regarding the missing information.
- SNP Staff can send an alert or an email to the business user to notify of additional information needed to process the form.

| NSLP, SBP, and SMP Independent LEA Pricing Checklist                                        |          |                        |                           |                              |  |
|---------------------------------------------------------------------------------------------|----------|------------------------|---------------------------|------------------------------|--|
| ZZ14 - BELDERSON SCHOOL FOR THE DEAF                                                        |          |                        |                           |                              |  |
| Contract Period                                                                             | 7/1/2012 | 6/30/2013              | U                         | pdate                        |  |
| Item Description                                                                            | Started  | Completed by<br>Entity | Approved by<br><u>SNP</u> | Additional Info<br>Requested |  |
| On-Line Documents                                                                           |          |                        |                           |                              |  |
| NSLP Application for Participation - 2134I                                                  |          |                        |                           | Details                      |  |
|                                                                                             |          |                        |                           |                              |  |
| Funds Received - SNP4                                                                       |          |                        |                           | Details                      |  |
| Pricing Policy Statement for Free and Reduced<br>Price Meals and or Milk Programs - NSL2137 |          |                        |                           | Details                      |  |
| Pre-Award Compliance Review - SNP6                                                          |          |                        |                           | Details                      |  |
| Public Release Verification - SNP7 (If Applicable)                                          |          |                        |                           | Details                      |  |
| NSLP After School Snack Agreement                                                           |          |                        |                           | Details                      |  |
| Officers and Employees - NSLP3                                                              |          |                        |                           | Details                      |  |
| NSLP, SBP and SMP Agreement - 2136                                                          |          |                        |                           | Details                      |  |
| Disclosure of Lobbying Activities - SFLLL                                                   |          |                        |                           | Details                      |  |
|                                                                                             |          |                        |                           |                              |  |
| EMail text EMail                                                                            |          |                        |                           |                              |  |

#### Figure 7.1-1 – Example of an incomplete Application Checklist

- Paper Documents
  - The hyperlinks found in the Item Description column open .pdf files of the specific forms to be printed, completed and either uploaded to the system or mailed to the SNP office.
  - The checkboxes in the Uploaded, Completed by Entity, Approved by SNP, and Additional Info Requested columns inform the user of the status of each specific form.
  - The *Details* hyperlink, listed at the end of each form's row, notifies the user of additional information needed for a specific form. The user will select the *Details* hyperlink to access more information regarding the missing information.
  - SNP Staff can send an alert or an email to the business user to notify of additional information needed to process the form.

| Paper Documents                                                                                                    |                  |            |          |         |  |  |
|----------------------------------------------------------------------------------------------------|------------------|------------|----------|---------|--|--|
| Upload Documents                                                                                                    | <u>Uploaded</u>  |            |          | · · · · |  |  |
| Certificate of Authority                                                                                                    |                  | €/2/2009   | €/2/2009 | Details |  |  |
| Food Service Contract (If Applicable)                                                                                                    |                  | ✔ 6/2/2009 | 6/2/2009 | Details |  |  |
| W-9 Taxpayer ID Certification                                                                                                    |                  | ₹ 6/2/2009 | 6/2/2009 | Details |  |  |
| Executive Order Disclosure Form - EO9804                                                                                                    |                  | ₹ 6/2/2009 | 6/2/2009 | Details |  |  |
| Direct Deposit Form (Optional)                                                                                                    |                  | 6/2/2009   | €/2/2009 | Details |  |  |
|                                                                                                    |                  |            |          |         |  |  |
| Training Status                                                                                                    | No Training Reco | ords       | 6/2/2009 | Details |  |  |
| I certify to the best of my knowledge and belief that this application is true and correct in all aspects. I understand that<br>this information is being given in connection with the receipt of Federal funds and the State Agency personnel may, for<br>cause, verify information. I fully understand that deliberate misrepresentation may subject me and any principal or<br>responsible persons of the institution submitting this application to prosecution under applicable Federal and/or State<br>statutes.<br>Submit Application to SNP<br>Coordinator Override Submit Date |                  |            |          |         |  |  |

- 3. Three hyperlinks, *Return to Home Page, Return to Facility,* and *Return to Checklist*, are found on all online forms and checklists to offer the user short cuts for easier navigation throughout the system.
- 4. The system will display a date on the checklist to verify when the form was completed, approved or the date additional information was requested.
  - By using the checkboxes and the dates, the user can monitor what has been processed on their application.
- 5. Once all mandatory forms have been completed, the user will submit the application. An alert is sent to the assigned coordinator to notify that the application is ready for processing.
  - The system will display the date and time that the user submitted the form.

# 11 Summer Food Service Program (SFSP)

The Summer Food Service Program is a federally funded program that provides nutritious meals and snacks to children during the summer months. The program helps eligible children receive the same high quality meals during the summer as they get during the school year. There are five types of Summer Food Programs:

- 1. Public school food authorities and non-profit private school food authorities
- 2. Public or non-profit private residential summer camps
- 3. Units of local, municipal, county, tribal or state government
- 4. Public or private non-profit colleges or universities which are currently participating in the National Youth Sports Programs
- 5. Private, non-profit (501[c][3]) organizations

Each section will give a synopsis of the forms for each specific checklist. However, all of the forms will work the same. There are two types of forms: Online Documents and Paper Documents.

With the Online Documents, when the user starts a form, the system will automatically check the Started check box. When the form is submitted, the system will check the Completed by Entity checkbox. With the Paper Documents, the user will be required to manually select the Completed by Entity checkbox when they send in their paper documents to SNP Central Office.

The user shall complete the Online Documents and select the Submit button to electronically submit the form to the user's checklist. In some instances, the form may be information that must be read. The submit button for that form may read as "I Have Read and Understand This Form" or similar wording. Some forms may span additional pages, due to their length. Each form will give the user the opportunity to print the document for their records. Some forms will allow the user to copy data from one year to the next.

The Paper Documents section has links to allow the user to print PDF documents to be completed and returned to SNP Central Office. However, depending on the program, some information may not require a form.

# 11.1SFSP Colleges and Universities

### **On-Line** Documents

The user shall select their application from the Application Main form. This will redirect the user to their checklist. (see *Figures 10.1-1a-1b*)

| SFSP Colleges and Universities Checklist        |          |                            |                    |                              |  |  |
|-------------------------------------------------|----------|----------------------------|--------------------|------------------------------|--|--|
| CA21 - SOUTHERN AR UNIVERSITY-UPWARD BOUND P151 |          |                            |                    |                              |  |  |
| Contract Period                                 | 1/1/2013 | 1/1/2013 12/31/2013 Update |                    |                              |  |  |
| Item Description                                |          | Completed by Entity        | Reviewed by<br>SNP | Additional Info<br>Requested |  |  |
| On-Line Documents                               |          |                            | 5                  |                              |  |  |
| SFSP Sponsor Application - 2160                 |          |                            |                    | Details                      |  |  |
| SFSP Site Applications - 2161                   |          |                            | 🔲 0 of 1           | Details                      |  |  |
| Funds Received - SNP4                           |          |                            |                    | Details                      |  |  |
| Meal Policy Statement - FRPS1                   |          |                            |                    | Details                      |  |  |
| Pre-Award Compliance Review - SNP6              |          |                            |                    | Details                      |  |  |
| Public Release Verification - SNP7              |          |                            |                    | Details                      |  |  |
| SFSP Agreement                                  |          |                            |                    | Details                      |  |  |
| Officers and Employees - SNP3 (If applicable)   |          |                            |                    | Details                      |  |  |
| Disclosure of Lobbying Activities - SFLLL       |          |                            |                    | Details                      |  |  |
| Schedule for Site Visitation                    |          | 0 of 1                     |                    | Details                      |  |  |
| Schedule for Making Pre-Operational Visits      |          | 🔲 0 of 1                   |                    | Details                      |  |  |
|                                                 |          |                            |                    |                              |  |  |
| EMail Text                                      | EMail    |                            | 1                  |                              |  |  |

Figure 8.1-1a – SFSP Colleges and Universities Checklist

| Paper Documents                                                                                                    |                           |                                                                                                    |         |         |  |  |
|----------------------------------------------------------------------------------------------------|---------------------------|----------------------------------------------------------------------------------------------------|---------|---------|--|--|
| Upload Documents                                                                                                    | <u>Uploaded</u>           |                                                                                                    |         |         |  |  |
| Executive Order Disclosure Form - EO9804                                                                                                    |                           |                                                                                                    |         | Details |  |  |
| Certificate of Authority (if applicable)                                                                                                    | V                         | V                                                                                                    |         | Details |  |  |
| Food Service Contract (If applicable)                                                                                                    |                           |                                                                                                    |         | Details |  |  |
| W-9 Taxpayer ID Certification (if applicable)                                                                                                    | ✓                         | <ul><li>✓</li></ul>                                                                                                    |         | Details |  |  |
| Direct Deposit Form (optional)                                                                                                    |                           | <ul> <li>Image: A start of the start of the start of</li></ul> |         | Details |  |  |
| Copy of Health Inspection or Letter to Health<br>Department for Each Site                                                                                                    |                           |                                                                                                    |         | Details |  |  |
| Description of Method Used to Secure Corrective<br>Action Including Follow-Up Plans (new sponsors<br>only)                                                                                                    |                           |                                                                                                    |         | Details |  |  |
| Description of Procedures for Collecting Daily<br>Number of Meals (new sponsors only)                                                                                                    |                           |                                                                                                    |         | Details |  |  |
| Copy of Public Release                                                                                                    |                           |                                                                                                    |         | Details |  |  |
| -                                                                                                    |                           |                                                                                                    |         |         |  |  |
| Training Status                                                                                                    |                           |                                                                                                    |         | Details |  |  |
| Training<br>Date Attended Program                                                                                                    | Class Name                |                                                                                                    |         |         |  |  |
| 05/01/2012 🗷 SFSP                                                                                                    | SFSP ANNUAL TRAI<br>ONLY* | NING*RETURNING S                                                                                                    | PONSORS |         |  |  |
| 05/13/2011 🗹 SFSP                                                                                                    | SUMMER FOOD TRA           | INING                                                                                                    |         |         |  |  |
| 04/16/2010 🗷 SFSP                                                                                                    | SFSP ANNUAL TRAI          | NING                                                                                                    |         |         |  |  |
|                                                                                                    | 12                        |                                                                                                    |         |         |  |  |
| I certify to the best of my knowledge and belief that this application is true and correct in all aspects. I understand that this information is<br>being given in connection with the receipt of Federal funds and the State Agency personnel may, for cause, verify information. I fully<br>understand that deliberate misrepresentation may subject me and any principal or responsible persons of the institution submitting this<br>application to prosecution under applicable Federal and/or State statutes.<br>Submit Application to SNP<br>Coordinator Override Submit Date |                           |                                                                                                    |         |         |  |  |
| Status Pending Submission Coordinator Approval Coordinator UnApprove                                                                                                    |                           |                                                                                                    |         |         |  |  |
|                                                                                                    |                           |                                                                                                    |         |         |  |  |

Figure 8.1-1b – SFSP Colleges and Universities Checklist

Below is a listing of each on-line document:

#### 1. SFSP Sponsor Application – 2160

a. This form shall be completed for all businesses applying for the Summer Food Service Program. The user shall complete identifying information, including information such as Administrative and Operational budgets.

### 2. SFSP Site Applications – 2161

a. This list displays all of the sites the sponsor is associated with. The user shall select the site through the Site Application Checklist for the 2161.

a. This form shall be completed for all sites associated with the SFSP Sponsor. The user shall complete identifying information, including attendance and meal preparation methods.

#### 3. Funds Received – SNP 4

a. This form contains the state, local, and federal funds received during the previous fiscal year. This form also includes the annual audit information required for participating organizations that receive more than \$100,000 per year in state and/or Federal funds.

#### 4. Meal Policy Statement – FRPS1

a. This statement assures that all children and/or adult participants in attendance will be offered the same meals as non-participants and that there will be no discrimination against any child and/or adult.

#### 5. Pre-Award Compliance Review – SNP6

a. This statement assures that all participants in attendance will be offered the same meals as non-participants.

#### 6. Public Release Verification – SNP7

- a. This form must be completed by participating facilities to satisfy USDA Regulations that all SNP participants submit an annual public release to the news media.
- b. The hyperlink, *Public Release Form SNP-8*, redirects the user to a paper document the user would send to the news media.

#### 7. SFSP Agreement

a. The SFSP Agreement contains participant rules and responsibilities for taking part in the summer food program.

#### 8. Officers and Employees – SFSP3

a. Applicants will list board member, owner and employee information on this form.

#### 9. Disclosure of Lobbying Act – SFLLL

a. This Federal form is for all participants. If it does not apply, sign and date.

#### **10. Schedule for Site Visitation**

a. Applicants are required to submit a schedule of site visitation.

#### 11. Schedule for Making Pre-Operational Visits

a. Applicants are required to submit a schedule of Pre-Operational Visits.

### **Paper Documents**

Below is a listing of each paper document listed on the SFSP Colleges and Universities Checklist:

#### 1. Executive Order Disclosure Form – EO9804

a. Applicants that were previously a member of the general assembly, constitutional officer, board or commission member, state employee, of the spouse or immediate family member of any of the previously listed persons must complete this disclosure. This form is required to be completed by all applicants.

#### 2. Certificate of Authority

a. Applicants complete the Certificate of Authority to certify that the listed applicant representative has authorization to enter into an agreement on behalf of the institution for the operation of the SNP program for that facility.

#### 3. Food Service Contract

a. Applicants will be required to complete this form if they answered Contract with Food Service Management Company on the Site Application for Participation – SFSP2161 form.

#### 4. W-9 Request for Tax Payer Identification Number and Certification

a. Applicants must complete this form.

#### 5. Direct Deposit Form

a. Applicants that would like to enroll to receive their reimbursements by direct deposit or participants that need to change their direct deposit information will complete the Direct Deposit form.

#### 6. Copy of Health Inspection or Letter to Health Department for Each Site

a. Applicants are required to submit copies of health inspections or letters from the health department.

#### 7. Description of Method Used to Secure Corrective Action Including Follow-Up Plans

a. Applicants are required to submit a description of the method used to secure corrective action, with follow-up plans with their application packet.

#### 8. Description of Procedures for Collecting Daily Number of Meals

a. Applicants are required to submit a description of their procedures for collecting their daily meal count.

#### 9. Copy of Public Release

### 11.2SFSP Government Entities

### **On-Line** Documents

The user shall select their application from the Application Main form. This will redirect the user to their checklist. (see *Figures 10.2-1a-1b*)

| Return to Hom                                 | e Page Return to Fa | cility Return to Checkli   | <u>st</u>                        |                              |  |  |
|-----------------------------------------------|---------------------|----------------------------|----------------------------------|------------------------------|--|--|
| SFSP State, Loca                              | al, Municipal, or ( | County Government H        | Entity                           |                              |  |  |
| GA34 - CITY OF LAKE VIEW                      |                     |                            |                                  |                              |  |  |
| Contract Period                               | 1/1/2013            | 1/1/2013 12/31/2013 Upda   |                                  |                              |  |  |
| Item Description                              |                     | <u>Completed by Entity</u> | <u>Reviewed by</u><br><u>SNP</u> | Additional Info<br>Requested |  |  |
| On-Line Documents                             |                     |                            |                                  |                              |  |  |
| SFSP Sponsor Application - 2160               |                     |                            |                                  | Details                      |  |  |
| SFSP Site Applications - 2161                 |                     |                            | □ <u>0 of 1</u>                  | <u>Details</u>               |  |  |
| Funds Received - SNP4                         |                     |                            |                                  | Details                      |  |  |
| Meal Policy Statement - FRPS1                 |                     |                            |                                  | Details                      |  |  |
| Pre-Award Compliance Review - SNP6            |                     |                            |                                  | Details                      |  |  |
| Public Release Verification - SNP7            |                     |                            |                                  | Details                      |  |  |
| SFSP Agreement                                |                     |                            |                                  | Details                      |  |  |
| Officers and Employees - SNP3 (If applicable) |                     |                            |                                  | Details                      |  |  |
| Disclosure of Lobbying Activities - SFLLL     |                     |                            |                                  | Details                      |  |  |
| Schedule for Site Visitation                  |                     | 🗆 0 of 1                   |                                  | Details                      |  |  |
| Schedule for Making Pre-Operational Visits    |                     | □ 0 of 1                   |                                  | Details                      |  |  |
|                                               |                     |                            |                                  |                              |  |  |
| EMail text                                    | EMail               | ]                          | <i>i</i> e                       |                              |  |  |

Figure 10.2-1a – SFSP Government Entity Checklist

| Paper Documents                                                                                            |                                    |                           |                 |                  |
|----------------------------------------------------------------------------------------------------|------------------------------------|---------------------------|-----------------|------------------|
| Upload Documents                                                                                           | Uploaded                           | -                         |                 |                  |
| Executive Order Disclosure Form - EO9804                                                                   |                                    |                           |                 | Details          |
| <u>Certificate of Authority</u> (If applicable)                                                            | V                                  | V                         |                 | Details          |
| Food Service Contract (If applicable)                                                                      | Î                                  |                           |                 | Details          |
| W-9 Taxpayer ID Certification (If applicable)                                                              |                                    |                           |                 | Details          |
| Copy of Health Inspection or Letter to Health<br>Department for Each Site                                  |                                    |                           |                 | Details          |
| Direct Deposit Form (optional)                                                                             |                                    |                           |                 | Details          |
| Description of Method Used to Secure<br>Corrective Action Including Follow-Up Plans<br>(new sponsors only) |                                    |                           |                 | Details          |
| Description of Procedures for Collecting Daily<br>Number of Meals (new sponsors only)                      |                                    |                           |                 | Details          |
| Copy of Public Release                                                                                     |                                    |                           |                 | Details          |
|                                                                                                    |                                    |                           |                 |                  |
| Training Status                                                                                            |                                    |                           |                 | Details          |
| Training Date Attended Program                                                                             | Class Name                         |                           |                 |                  |
| 04/25/2013 🗆 SFSP                                                                                          | SUMMER FOOD SEE                    | RVICE PROGRAM AN          | NUAL TRAININ    | ſG               |
| 06/01/2012 🗹 SFSP                                                                                          | SFSP ANNUAL TRAINING*ALL SPONSORS* |                           |                 |                  |
| 04/22/2011 🗹 SFSP                                                                                          | SUMMER FOOD TRA                    | AINING                    |                 |                  |
|                                                                                                    | 1 <u>2</u>                         |                           |                 |                  |
| L certify to the best of my knowledge and beli                                                             | ef that this application           | is true and correct in al | Laspects Lunder | estand that this |

| I certify to the best of my knowledge and belief     | that this application is true and corre | ct in all aspects. I understand that this |
|------------------------------------------------------|-----------------------------------------|-------------------------------------------|
| information is being given in connection with the r  | receipt of Federal funds and the State  | Agency personnel may, for cause, verify   |
| information. I fully understand that deliberate mis- | srepresentation may subject me and an   | y principal or responsible persons of the |
| institution submitting this applicatio               | on to prosecution under applicable Fe   | deral and/or State statutes.              |
|                                                      | Submit Application to SNP               |                                           |
| Coordinate                                           | or Override Submit Date                 |                                           |
| Status Pending Submission                            | Coordinator Approval                    | Coordinator UnApprove                     |
|                                                      |                                         |                                           |

Figure 10.2-1b – SFSP Government Entity Checklist

Below is a listing of each on-line document:

1. SFSP Sponsor Application – 2160

a. This form shall be completed for all businesses applying for the Summer Food Service Program. The user shall complete identifying information, including information such as Administrative and Operational budgets.

#### 2. SFSP Sponsor Application – 2161

- a. This list displays all of the sites the sponsor is associated with. The user shall select the site through the Site Application Checklist for the 2161.
- b. This form shall be completed for all sites associated with the SFSP Sponsor. The user shall complete identifying information, including attendance and meal preparation methods.

#### 3. Funds Received – SNP 4

a. This form contains the state, local, and federal funds received during the previous fiscal year. This form also includes the annual audit information required for participating organizations that receive more than \$100,000 per year in state and/or Federal funds.

#### 4. Meal Policy Statement – FRPS1

a. This statement assures that all children and/or adult participants in attendance will be offered the same meals as non-participants and that there will be no discrimination against any child and/or adult.

#### 5. Pre-Award Compliance Review – SNP6

a. This statement assures that all participants in attendance will be offered the same meals as non-participants.

#### 6. Public Release Verification – SNP7

- a. This form must be completed by participating facilities to satisfy USDA Regulations that all SNP participants submit an annual public release to the news media.
- a. The hyperlink, *Public Release Form SNP-8*, redirects the user to a paper document the user would send to the news media.

#### 7. SFSP Agreement

a. The SFSP Agreement contains participant rules and responsibilities for taking part in the summer food program.

#### 8. Officers and Employees – SNP3

a. Applicants will list board member, owner and employee information on this form.

#### 9. Disclosure of Lobbying Act – SFLLL

a. This Federal form is for all participants. If it does not apply, sign and date.

#### 10. Schedule for Site Visitation

a. Applicants are required to submit a schedule of site visitation.

#### **11. Schedule for Making Pre-Operational Visits**

a. Applicants are required to submit a schedule of Pre-Operational Visits.

# Paper Documents

Below is a listing of each paper document listed on the SFSP State, Local, Municipal, or County Government Entity Checklist:

#### 1. Executive Order Disclosure Form

a. Applicants that were previously a member of the general assembly, constitutional officer, board or commission member, state employee, of the spouse or immediate family member of any of the previously listed persons must complete this disclosure. This form is required to be completed by all applicants.

#### 2. Certificate of Authority

a. Applicants complete the Certificate of Authority to certify that the listed applicant representative has authorization to enter into an agreement on behalf of the institution for the operation of the SNP program for that facility.

#### 3. Food Service Contract

a. Applicants will be required to complete this form if they answered Contract with Food Service Management Company on the Site Application for Participation – SFSP2161 form.

#### 4. W-9 Request for Tax Payer Identification Number and Certification

a. Applicants must complete this form.

#### 5. Copy of Health Inspection or Letter to Health Department for Each Site

a. Applicants are required to submit a copy of their most recent health inspection or letter from the health department for each of their sites.

#### 6. Direct Deposit Form

a. Applicants that would like to enroll to receive their reimbursements by direct deposit or participants that need to change their direct deposit information will complete the Direct Deposit form.

#### 7. Description of Method Used to Secure Corrective Action Including Follow-Up Plans

a. Applicants are required to provide a description of the method they use to secure corrective action, including follow-up plans.

#### 8. Description of Procedures for Collecting Daily Number of Meals

a. Applicants are required to provide a description of the procedures they use to gather their daily meal counts.

#### 9. Copy of Public Release

## 11.35FSP Local Education Agency On-Line Documents

The user shall select their application from the Application Main form. This will redirect the user to their checklist. (see *Figures 10.3-1a-1b*)

| SFSP Public or                                | SFSP Public or Private Non Profit Local Education Agency |                     |                           |                              |  |  |
|-----------------------------------------------|----------------------------------------------------------|---------------------|---------------------------|------------------------------|--|--|
| SA52 - BEEBE PUBLIC SCHOOLS                   |                                                          |                     |                           |                              |  |  |
| Contract Period                               | 1/1/2013                                                 | 12/31/2013          | Up                        | date                         |  |  |
|                                               |                                                          |                     |                           |                              |  |  |
|                                               |                                                          |                     |                           |                              |  |  |
| Item Description                              |                                                          | Completed by Entity | Reviewed by<br><u>SNP</u> | Additional Info<br>Requested |  |  |
| On-Line Documents                             |                                                          |                     |                           |                              |  |  |
| SFSP Sponsor Application - 2160               |                                                          |                     |                           | Details                      |  |  |
| SFSP Site Applications - 2161                 |                                                          |                     | 🔲 0 of 4                  | Details                      |  |  |
| Funds Received - SNP4                         |                                                          |                     |                           | Details                      |  |  |
| Meal Policy Statement - FRPS 1                |                                                          |                     |                           | Details                      |  |  |
| Pre-Award Compliance Review - SNP6            |                                                          |                     |                           | Details                      |  |  |
| Public Release Verification - SNP7            |                                                          |                     |                           | Details                      |  |  |
| SFSP Agreement                                |                                                          |                     |                           | Details                      |  |  |
| Officers and Employees - SNP3 (If applicable) |                                                          |                     |                           | Details                      |  |  |
| Disclosure of Lobbying Activities - SFLLL     |                                                          |                     |                           | Details                      |  |  |
| Schedule for Site Visitation                  |                                                          | 🔲 0 of 4            |                           | Details                      |  |  |
| Schedule for Making Pre-Operational Visits    |                                                          | 🔲 0 of 4            |                           | Details                      |  |  |
|                                               |                                                          |                     |                           |                              |  |  |
| EMail Text                                    | EMail                                                    |                     | 1                         |                              |  |  |

Figure 8.3-1a – SFSP Local Education Agency Checklist

| Paper Docu                                                                                                    | ments                                 |                                               | 1                                                                                                    | 10                | <b>F</b> |  |  |  |
|----------------------------------------------------------------------------------------------------|---------------------------------------|-----------------------------------------------|----------------------------------------------------------------------------------------------------|-------------------|----------|--|--|--|
| Upload Documents                                                                                                    |                                       | <u>Uploaded</u>                               |                                                                                                    |                   |          |  |  |  |
| Executive Order Disclosure Form - EO9804                                                                                                    |                                       |                                               |                                                                                                    |                   | Details  |  |  |  |
| Certificate of Authority (if ap                                                                                                    | plicable)                             |                                               | <ul> <li>Image: A set of the set of the</li></ul> |                   | Details  |  |  |  |
| Food Service Contract(if applicable)                                                                                                    |                                       |                                               |                                                                                                    |                   | Details  |  |  |  |
| W-9 Taxpayer ID Certification                                                                                                    | on (if applicable)                    |                                               |                                                                                                    |                   | Details  |  |  |  |
| IRS Tax Exempt Letter (If ap                                                                                                    | IRS Tax Exempt Letter (If applicable) |                                               |                                                                                                    |                   | Details  |  |  |  |
| Direct Deposit Form (optional)                                                                                                    |                                       |                                               |                                                                                                    |                   | Details  |  |  |  |
| Copy of Health Inspection or Letter to Health<br>Department for each site                                                                                                    |                                       |                                               |                                                                                                    |                   | Details  |  |  |  |
| Description of Method Used to Secure Corrective<br>Action Including Follow-Up Plans (new sponsors<br>only)                                                                                                    |                                       |                                               |                                                                                                    |                   | Details  |  |  |  |
| Description of Procedures for Collecting Daily<br>Number of Meals (new sponsors only)                                                                                                    |                                       |                                               |                                                                                                    |                   | Details  |  |  |  |
| Copy of Public Release                                                                                                    |                                       |                                               |                                                                                                    |                   | Details  |  |  |  |
| *                                                                                                    |                                       |                                               |                                                                                                    |                   | <u>n</u> |  |  |  |
| Training St                                                                                                    | atus                                  | ·                                             |                                                                                                    |                   | Details  |  |  |  |
| Training<br>Date                                                                                                    | Attended Program                      | Class Name                                    |                                                                                                    | <u>)</u>          |          |  |  |  |
| 04/25/2013                                                                                                    | SFSP                                  | SUMMER FOOD SER                               | VICE PROGRAM AN                                                                                                    | NUAL TRAININ      | G        |  |  |  |
| 03/26/2013                                                                                                    | SFSP                                  | SUMMER FOOD SERVICE PROGRAM APPLICATION       |                                                                                                    |                   |          |  |  |  |
| 05/01/2012                                                                                                    | SFSP S                                | SFSP ANNUAL TRAINING*RETURNING SPONSORS ONLY* |                                                                                                    |                   |          |  |  |  |
|                                                                                                    |                                       | 1 <u>2 3</u>                                  |                                                                                                    |                   |          |  |  |  |
| I certify to the best of my knowledge and belief that this application is true and correct in all aspects. I understand that this information is<br>being given in connection with the receipt of Federal funds and the State Agency personnel may, for cause, verify information. I fully<br>understand that deliberate misrepresentation may subject me and any principal or responsible persons of the institution submitting this<br>application to prosecution under applicable Federal and/or State statutes.<br>Submit Application to SNP<br>Coordinator Override Submit Date |                                       |                                               |                                                                                                    |                   |          |  |  |  |
| Status Pending Sub                                                                                                    | mission                               | Co                                            | ordinator Approval Coor                                                                                                    | dinator UnApprove |          |  |  |  |
|                                                                                                    |                                       |                                               |                                                                                                    |                   |          |  |  |  |
| Application Type<br>SFSP Local Education Agent<br>Change Application Type<br>Business At A Glance Report                                                                                                    | cy 💌                                  | n                                             |                                                                                                    |                   |          |  |  |  |

Figure 8.3-1b – SFSP Local Education Agency Checklist

Below is a listing of each on-line document:

### 1. SFSP Sponsor Application – 2160

a. This form shall be completed for all businesses applying for the Summer Food Service Program. The user shall complete identifying information, including information such as Administrative and Operational budgets.

#### 2. SFSP Sponsor Application – 2161

- a. This list displays all of the sites the sponsor is associated with. The user shall select the site through the Site Application Checklist for the 2161.
- b. This form shall be completed for all sites associated with the SFSP Sponsor. The user shall complete identifying information, including attendance and meal preparation methods.

#### 3. Funds Received – SNP4

a. This form contains the state, local, and federal funds received during the previous fiscal year. This form also includes the annual audit information required for participating organizations that receive more than \$100,000 per year in state and/or Federal funds.

#### 4. Meal Policy Statement - FRPS1

a. This statement assures that all children and/or adult participants in attendance will be offered the same meals as non-participants and that there will be no discrimination against any child and/or adult.

#### 5. Pre-Award Compliance Review – SNP6

a. This statement assures that all participants in attendance will be offered the same meals as non-participants.

#### 6. Public Release Verification – SNP7

- a. This form must be completed by participating facilities to satisfy USDA Regulations that all SNP participants submit an annual public release to the news media.
- b. The hyperlink, *Public Release Form SNP-8*, redirects the user to a paper document the user would send to the news media.

#### 7. SFSP Agreement

**a.** The SFSP Agreement contains participant rules and responsibilities for taking part in the summer food program.

#### 8. Officers and Employees – SFSP3

a. Applicants will list board member, owner and employee information on this form.

#### 9. Disclosure of Lobbying Act – SFLLL

a. This Federal form is for all participants. If it does not apply, sign and date.

#### 10. Schedule for Site Visitation

a. Applicants are required to submit a schedule of their site visitations.

#### 11. Schedule for Making Pre-Operational Visits

a. Applicants are required to submit a schedule of their Pre-Operational Visits.

### Paper Documents

Below is a listing of each paper document listed on the SFSP Public or Private Non Profit Local Education Agency Checklist:

#### 1. Executive Order Disclosure Form

a. Applicants that were previously a member of the general assembly, constitutional officer, board or commission member, state employee, or the spouse or immediate family member of any of the previously listed persons must complete this disclosure. This form is required to be completed by all applicants.

#### 2. Certificate of Authority

a. Applicants complete the Certificate of Authority to certify that the listed applicant representative has authorization to enter into an agreement on behalf of the institution for the operation of the SNP program for that facility.

#### 3. Food Service Contract

a. Applicants will be required to complete this form if they answered Contract with Food Service Management Company on the Site Application for Participation – SFSP2161 form.

#### 4. W-9 Request for Tax Payer Identification Number and Certification

a. Applicants must complete this form.

#### 5. IRS Tax Exempt Letter

a. Applicants are required to submit verification of their tax exempt status.

#### 6. Direct Deposit Form

a. Applicants that would like to enroll to receive their reimbursements by direct deposit or participants that need to change their direct deposit information will complete the Direct Deposit form.

#### 7. Copy of Health Inspection or Letter to Health Department for Each Site

a. Applicants are required to submit a copy of their most recent health inspection for each site or a letter from the health department.

#### 8. Description of Method Used to Secure Corrective Action Including Follow-Up Plans

a. Applicants are required to provide a description of the methods they used to secure corrective action, including follow-up for their sites.

#### 9. Description of Procedures for Collecting Daily Number of Meals

a. Applicants are required to provide their procedures for collecting their daily meal counts

#### 10. Copy of Public Release

# 11.4 SFSP Other Private Non-Profits On-Line Documents

The user shall select their application from the Application Main form. This will redirect the user to their checklist. (see *Figures 10.4-1a-1b*)

| SFSP Other Non Profit Entity                  |          |    |                                      |                                  |                                     |  |  |  |
|-----------------------------------------------|----------|----|--------------------------------------|----------------------------------|-------------------------------------|--|--|--|
| TA91 - CITY YOUTH MINISTRIES INC P24          |          |    |                                      |                                  |                                     |  |  |  |
| Contract Period                               | 1/1/2013 |    | 12/31/2013 Update                    |                                  | date                                |  |  |  |
| Item Description                              |          |    | <u>Completed by</u><br><u>Entity</u> | <u>Reviewed by</u><br><u>SNP</u> | Additional Info<br><u>Requested</u> |  |  |  |
| On-Line Documents                             |          |    |                                      |                                  |                                     |  |  |  |
| SFSP Sponsor Application - 2160               |          |    |                                      |                                  | Details                             |  |  |  |
| SFSP Site Applications - 2161                 |          |    |                                      | 0 of 3                           | Details                             |  |  |  |
| Funds Received - SNP4                         |          |    |                                      |                                  | Details                             |  |  |  |
| <u>Meal Policy Statement - FRPS1</u>          |          |    |                                      |                                  | Details                             |  |  |  |
| Pre-Award Compliance Review - SNP6            |          |    |                                      |                                  | Details                             |  |  |  |
| Public Release Verification - SNP7            |          |    |                                      |                                  | Details                             |  |  |  |
| SFSP Agreement                                |          |    |                                      |                                  | Details                             |  |  |  |
| Officers and Employees - SNP3 (If applicable) |          |    |                                      |                                  | Details                             |  |  |  |
| Disclosure of Lobbying Activities - SFLLL     |          |    |                                      |                                  | Details                             |  |  |  |
| Schedule for Site Visitation                  |          |    | 0 of 3                               |                                  | Details                             |  |  |  |
| Schedule for Making Pre-Operational Visits    |          |    | 0 of 3                               |                                  | Details                             |  |  |  |
|                                               |          |    |                                      |                                  |                                     |  |  |  |
| EMail text                                    | EMa      | il |                                      |                                  |                                     |  |  |  |

Figure 8.4-1a – SFSP Other Private Non-Profit Checklist

| Paper Documents                                                                                                    |                                                |                          |                  |         |  |  |  |  |
|----------------------------------------------------------------------------------------------------|------------------------------------------------|--------------------------|------------------|---------|--|--|--|--|
| Upload Documents                                                                                                    | Uploaded                                       |                          |                  |         |  |  |  |  |
| Executive Order Disclosure Form - EO9804                                                                                                    |                                                |                          |                  | Details |  |  |  |  |
| Certificate of Authority (if applicable)                                                                                                    | V                                              |                          |                  | Details |  |  |  |  |
| Food Service Contract (If applicable)                                                                                                    |                                                |                          |                  | Details |  |  |  |  |
| W-9 Taxpayer ID Certification (if applicable)                                                                                                    | <b>V</b>                                       |                          |                  | Details |  |  |  |  |
| IRS Tax Exempt Letter                                                                                                    |                                                |                          |                  | Details |  |  |  |  |
| Direct Deposit Form (optional)                                                                                                    |                                                |                          |                  | Details |  |  |  |  |
| Copy of Health Inspection or Letter to Health<br>Department for Each Site                                                                                                    |                                                |                          |                  | Details |  |  |  |  |
| Description of Method Used to Secure Corrective<br>Action Including Follow-Up Plans (new sponsors only)                                                                                                    |                                                |                          |                  | Details |  |  |  |  |
| Description of Procedures for Collecting Daily Number<br>of Meals (new sponsors only)                                                                                                    |                                                |                          |                  | Details |  |  |  |  |
| Copy of Public Release                                                                                                    |                                                |                          |                  | Details |  |  |  |  |
|                                                                                                    |                                                |                          |                  |         |  |  |  |  |
| Training Status                                                                                                    |                                                |                          |                  | Details |  |  |  |  |
| Training<br>Date Attended Program Clas                                                                                                    | s Name                                         |                          |                  |         |  |  |  |  |
| 04/18/2013 SFSP SUN                                                                                                    | IMER FOOD SERVICE PROGRAM ANNUAL TRAINING      |                          |                  |         |  |  |  |  |
| 03/05/2013 SFSP SUN<br>TRA                                                                                                    | IMER FOOD SERVICE PROGRAM APPLICATION<br>INING |                          |                  |         |  |  |  |  |
| 05/29/2012 🗹 SFSP SFSI                                                                                                    | P ANNUAL TRAINING *NEW SPONSORS ONLY*          |                          |                  |         |  |  |  |  |
|                                                                                                    | 1 <u>2 3</u>                                   |                          |                  |         |  |  |  |  |
| I certify to the best of my knowledge and belief that this application is true and correct in all aspects. I understand that this information is being given in connection with the receipt of Federal funds and the State Agency personnel may, for cause, verify information. I fully understand that deliberate misrepresentation may subject me and any principal or responsible persons of the institution submitting this application to prosecution under applicable Federal and/or State statutes.           Submit Application to SNP           Coordinator Override Submit Date |                                                |                          |                  |         |  |  |  |  |
| Status Pending Submission                                                                                                    | Coo                                            | ordinator Approval Coord | inator UnApprove |         |  |  |  |  |
|                                                                                                    |                                                |                          |                  |         |  |  |  |  |
| Application Type<br>SFSP Other Private Non Profit<br>Change Application Type                                                                                                    |                                                |                          |                  |         |  |  |  |  |

Figure 8.4-1b – SFSP Other Private Non-Profit Checklist

Below is a listing of each on-line document:

#### 1. SFSP Sponsor Application – 2160

a. This form shall be completed for all businesses applying for the Summer Food Service Program. The user shall complete identifying information, including information such as Administrative and Operational budgets.

#### 2. SFSP Sponsor Application – 2161

a. This list displays all of the sites the sponsor is associated with. The user shall select the site through the Site Application Checklist for the 2161.
b. This form shall be completed for all sites associated with the SFSP Sponsor. The user shall complete identifying information, including attendance and meal preparation methods.

#### 3. Funds Received – SNP4

a. This form contains the state, local, and federal funds received during the previous fiscal year. This form also includes the annual audit information required for participating organizations that receive more than \$100,000 per year in state and/or Federal funds.

#### 4. Meal Policy Statement - FRPS1

a. This statement assures that all children and/or adult participants in attendance will be offered the same meals as non-participants and that there will be no discrimination against any child and/or adult.

#### 5. Pre-Award Compliance Review – SNP6

a. This statement assures that all participants in attendance will be offered the same meals as non-participants.

#### 6. Public Release Verification – SNP7

- a. This form must be completed by participating facilities to satisfy USDA Regulations that all SNP participants submit an annual public release to the news media.
- b. The hyperlink, *Public Release Form SNP-8*, redirects the user to a paper document the user would send to the news media.

#### 7. SFSP Agreement

a. The SFSP Agreement contains participant rules and responsibilities for taking part in the summer food program.

#### 8. Officers and Employees – SNP3

a. Applicants will list board member, owner and employee information on this form.

### 9. Disclosure of Lobbying Act – SFLLL

a. This Federal form is for all participants. If it does not apply, sign and date.

#### **10. Schedule for Making Pre-Operational Visits**

a. Applicants are required to submit a schedule of their pre-operational visits.

#### 11. Schedule for Site Visitation

a. Applicants are required to submit a schedule of their site visitation schedule.

### **Paper Documents**

Below is a listing of each paper document listed on the SFSP Colleges and Universities Checklist:

### 12. Executive Order Disclosure Form

a. Applicants that were previously a member of the general assembly, constitutional officer, board or commission member, state employee, or the spouse or immediate family member of any of the previously listed persons must complete this disclosure. This form is required to be completed by all applicants.

#### 13. Certificate of Authority

a. Applicants complete the Certificate of Authority to certify that the listed applicant representative has authorization to enter into an agreement on behalf of the institution for the operation of the SNP program for that facility.

#### **14. Food Service Contract**

a. Applicants will be required to complete this form if they answered Contract with Food Service Management Company on the Site Application for Participation – SFSP2161 form. The user can select the *Food Service Contract* hyperlink to print the form from the checklist.

#### 15. W-9 Request for Tax Payer Identification Number and Certification

a. Applicants must complete this form.

#### 16. IRS Tax Exempt Letter

a. Applicants are required to provide a letter from the IRS validating their tax exempt status.

#### **17. Direct Deposit Form**

a. Applicants that would like to enroll to receive their reimbursements by direct deposit or participants that need to change their direct deposit information will complete the Direct Deposit form.

#### 18. Copy of Health Inspection or Letter to Health Department for Each Site

a. Applicants are required to submit their most recent health inspections for each site, or a letter from the health department.

#### 19. Description of Method Used to Secure Corrective Action Including Follow-Up Plans

a. Applicants are required to provide a description of the method the business uses to secure corrective action, including follow up plans.

#### 20. Description of Procedures for Collecting Daily Number of Meals

a. Applicants are required to provide a description of the procedures the business uses to collect the daily meal count.

#### 21. Copy of Public Release

a. Applicants are required to provide their procedures for collecting their daily meal counts.

# 11.55FSP Residential Summer Camps On-Line Documents

The user shall select their application from the Application Main form. This will redirect the user to their checklist. (see *Figures 10.5-1a-1b*)

| Return to Home Page Return to Facility Return to Checklist |                                       |  |                                      |                           |                                     |
|------------------------------------------------------------|---------------------------------------|--|--------------------------------------|---------------------------|-------------------------------------|
| SFSP Summer Camp Checklist                                 |                                       |  |                                      |                           |                                     |
| CA23 -                                                     | CA23 - BELDERSON SCHOOL FOR THE BLIND |  |                                      |                           |                                     |
| Contract Period                                            | 1/1/2013                              |  | 12/31/2013                           | Up                        | odate                               |
| Item Description                                           |                                       |  | <u>Completed by</u><br><u>Entity</u> | Reviewed by<br><u>SNP</u> | Additional Info<br><u>Requested</u> |
| On-Line Documents                                          |                                       |  |                                      |                           |                                     |
| SFSP Sponsor Application - 2160                            |                                       |  |                                      |                           | Details                             |
| SFSP Site Applications - 2161                              |                                       |  |                                      | 0 of 0                    | Details                             |
| Funds Received                                             |                                       |  |                                      |                           | Details                             |
| Meal Policy Statement                                      |                                       |  |                                      |                           | Details                             |
| Pre-Award Compliance Review                                |                                       |  |                                      |                           | Details                             |
| Public Release Verification                                |                                       |  |                                      |                           | Details                             |
| SFSP Agreement                                             |                                       |  |                                      |                           | Details                             |
| Officers and Employees (If applicable)                     |                                       |  |                                      |                           | Details                             |
| Disclosure of Lobbying Activities - SFLLL                  |                                       |  |                                      |                           | Details                             |
| Schedule for Site Visitation                               |                                       |  | ✓ 0 of 0                             |                           | Details                             |
| Schedule for Making Pre-Operational Visits                 |                                       |  | <b>☑</b> 0 of 0                      |                           | Details                             |
|                                                            |                                       |  |                                      |                           |                                     |

Figure 8.5-1a – SFSP Summer Camp Checklist

| Paper Documents                                                                                                    |                                                                                                    |                                                                                                    |                                                                                |                                                                                |
|----------------------------------------------------------------------------------------------------|----------------------------------------------------------------------------------------------------|----------------------------------------------------------------------------------------------------|--------------------------------------------------------------------------------|--------------------------------------------------------------------------------|
| Upload Documents                                                                                                    | <u>Uploaded</u>                                                                                                    |                                                                                                    |                                                                                |                                                                                |
| Executive Order Disclosure Form -<br>EO9804                                                                                                    |                                                                                                    |                                                                                                    |                                                                                | Details                                                                        |
| Certificate of Authority (if applicable)                                                                                                    |                                                                                                    |                                                                                                    |                                                                                | Details                                                                        |
| Food Service Contract (If applicable)                                                                                                    |                                                                                                    |                                                                                                    |                                                                                | Details                                                                        |
| W-9 Taxpayer ID Certification (if applicable)                                                                                                    |                                                                                                    |                                                                                                    |                                                                                | Details                                                                        |
| IRS Tax Exempt Letter                                                                                                    |                                                                                                    |                                                                                                    |                                                                                | Details                                                                        |
| Direct Deposit Form (optional)                                                                                                    |                                                                                                    |                                                                                                    |                                                                                | Details                                                                        |
| Copy of Health Inspection or Letter to<br>Health Department for each site                                                                                                    |                                                                                                    |                                                                                                    |                                                                                | Details                                                                        |
| Description of Method Used to Secure<br>Corrective Action Including Follow-Up<br>Plans (new sponsors only)                                                                    |                                                                                                    |                                                                                                    |                                                                                | Details                                                                        |
| Description of Procedures for Collecting<br>Daily Number of Meals (new sponsors<br>only)                                                                                      |                                                                                                    |                                                                                                    |                                                                                | Details                                                                        |
| Copy of Public Release                                                                                                    |                                                                                                    |                                                                                                    |                                                                                | Details                                                                        |
|                                                                                                    |                                                                                                    |                                                                                                    |                                                                                |                                                                                |
| Training Status                                                                                                    | No Training Records                                                                                                    |                                                                                                    |                                                                                | Details                                                                        |
| I certify to the best of my knowledge at<br>that this information is being given in c<br>may, for cause, verify information. It<br>principal or responsible persons of the in | nd belief that this app<br>onnection with the re<br>fully understand that<br>nstitution submitting<br>and/or State s<br>Submit Applicati | olication is true and co<br>ceipt of Federal fund<br>deliberate misreprese<br>this application to pr<br>tatutes.<br>on to SNP | orrect in all aspe<br>s and the State A<br>ntation may sub<br>rosecution under | cts. I understand<br>lgency personnel<br>ject me and any<br>applicable Federal |
| Status Pending Submission                                                                                                    |                                                                                                    |                                                                                                    |                                                                                |                                                                                |
|                                                                                                    |                                                                                                    |                                                                                                    |                                                                                |                                                                                |
|                                                                                                    |                                                                                                    |                                                                                                    |                                                                                |                                                                                |
| Business At A Glance Report                                                                                                    |                                                                                                    |                                                                                                    |                                                                                |                                                                                |

Figure 8.5-1b – SFSP Summer Camp Checklist

Below is a listing of each on-line document:

### 1. SFSP Sponsor Application - 2160

a. This form shall be completed for all businesses applying for the Summer Food Service Program. The user shall complete identifying information, including information such as Administrative and Operational budgets.

### 2. SFSP Sponsor Application – 2161

- a. This list displays all of the sites the sponsor is associated with. The user shall select the site through the Site Application Checklist for the 2161.
- b. This form shall be completed for all sites associated with the SFSP Sponsor. The user shall complete identifying information, including attendance and meal preparation methods.

#### 3. Funds Received – SNP4

a. This form contains the state, local, and federal funds received during the previous fiscal year. This form also includes the annual audit information required for participating organizations that receive more than \$100,000 per year in state and/or Federal funds.

#### 4. Meal Policy Statement - FRPS1

a. This statement assures that all children and/or adult participants in attendance will be offered the same meals as non-participants and that there will be no discrimination against any child and/or adult.

#### 5. Pre-Award Compliance Review – SNP6

a. This statement assures that all participants in attendance will be offered the same meals as non-participants.

#### 6. Public Release Verification – SNP7

- a. This form must be completed by participating facilities to satisfy USDA Regulations that all SNP participants submit an annual public release to the news media.
- b. The hyperlink, Public Release Form SNP-8, redirects the user to a paper form to send to the news media.

#### 7. SFSP Agreement

a. The SFSP Agreement contains participant rules and responsibilities for taking part in the summer food program.

#### 8. Officers and Employees

a. Applicants will list board member, owner and employee information on this form.

#### 9. Disclosure of Lobbying Act – SFLLL

a. This Federal form is for all participants. If it does not apply, sign and date.

#### 10. Schedule for Site Visitation

a. Applicants are required to submit the business's site visitation schedule.

#### 11. Schedule for Making Pre-Operational Visits

a. Applicants are required to submit the business's pre-operational visits schedule.

### **Paper Documents**

Below is a listing of each paper document listed on the SFSP Summer Camp Checklist:

#### **12. Executive Order Disclosure Form**

a. Applicants that were previously a member of the general assembly, constitutional officer, board or commission member, state employee, or the spouse or immediate family member of any of the previously listed persons must complete this disclosure. This form is required to be completed by all applicants.

#### 13. Certificate of Authority

a. Applicants complete the Certificate of Authority to certify that the listed applicant representative has authorization to enter into an agreement on behalf of the institution for the operation of the SNP program for that facility.

#### 14. Food Service Contract

a. Applicants will be required to complete this form if they answered Contract with Food Service Management Company on the Site Application for Participation – SFSP2161 form.

#### 15. W-9 Request for Tax Payer Identification Number and Certification

a. Applicants must complete this form.

#### 16. IRS Tax Exempt Letter

a. Applicants are required to submit verification of tax exempt status from the IRS.

#### **17. Direct Deposit Form**

a. Applicants that would like to enroll to receive their reimbursements by direct deposit or participants that need to change their direct deposit information will complete the Direct Deposit form.

#### 18. Copy of Health Inspection or Letter to Health Department for Each Site

a. Applicants are required to submit a copy of the most recent health inspection for each site or a letter from the health department.

#### 19. Description of Method Used to Secure Corrective Action Including Follow-Up Plans

a. Applicants are required to provide a description of the business's method they used to secure corrective action, including their follow-up plans.

#### 20. Description of Procedures for Collecting Daily Number of Meals

a. Applicants are required to provide a description of the procedures the business used to collect the daily meal count.

#### 21. Copy of Public Release

# 12 Application Approval Process

**Note:** This section is geared to understanding the approval process. Although the Business User will be unable to view the steps for the approval process in their system, an understanding of the process will better familiarize the user as to the steps the SNP User must complete to process the application.

The SNP Coordinator can review the application has been completed and all forms have been submitted by the business entity and approve the individual forms, request additional information from the business entity, and dispose of the application (Approve / Deny). To review the application, request additional information, and approve the application, the SNP Coordinator will do the following:

- 1. The SNP User will log on to the SNP On-Line application by selecting the *Existing User Log-in* hyperlink and enter the assigned username and password. Alerts shall be displayed in the user's Alerts data grid, notifying the coordinator of the applications that have been submitted for processing. The user can access the facility and go to the application through the alert.
- 2. Alternately, the Coordinator can select the *Application* hyperlink located in the main menu on the left hand side of the screen to complete a search for applications. (see *Figure 11.1-1*)

| Enter Claims<br>Discussion Forum                                   | Special Nutrition Application Search                                                                                                    |
|--------------------------------------------------------------------|----------------------------------------------------------------------------------------------------|
| <u>Home</u><br>Application                                         | Please enter at least one search criteria below to search for applications                                                                                                    |
| Admin Functions<br>Security Maint                                  | Business Name TIN                                                                                                    |
| <u>Call Log</u><br><u>Training</u><br>Reports                      | Agreement Number Prefix Number                                                                                                    |
| <u>Resource Library</u>                                            | CoordinatorALL                                                                                                    |
| <u>File Upload</u><br><u>Training Calendar</u><br>On Line Training | Applications older than 15                                                                                                    |
| Privacy Statement<br>AR DHS Home Page                              | Applications older than 30                                                                                                    |
| Data Entry                                                         | Application Status **ALL**                                                                                                    |
|                                                                    | Application Year 2013<br>Search for Applications                                                                                                    |
|                                                                    | Select Agree <u>TIN</u> <u>Name</u> <u>Start Date</u> <u>Date</u> <u>Status</u> <u>Type</u> <u>Coordinator</u>                                                                                                    |
|                                                                    | Belef         CA23         90878983333         BELDERSON<br>SCHOOL<br>FOR THE<br>BLIND         01/01/2013         12/31/2013         SFSP<br>Pending<br>Submission         SFSP<br>Residential           Select         CA23         9087898333         Grow THE<br>FOR THE<br>BLIND         01/01/2013         12/31/2013         Submission         Summer<br>Camp         ABNE YYOUNG |
|                                                                    |                                                                                                    |

Figure 9.1-1 – Application Search

- a. A list of all applications that meet the search criteria will be displayed in the application data grid.
- 3. The Coordinator will view the checklist for the desired business by selecting the business to be accessed.

4. The Coordinator is redirected to the business's application checklist. The user will review each form submitted and will approve the form or request information. (see *Figure 11.1-2*)

#### Figure 9.1-2 – Example of approved forms

- 5. Once all forms have been approved, the SNP coordinator can approve the application or reject the application. (see *Figure 11.1-3*)
  - a. An alert will be sent to the SNP Administrator notifying that person that the application has been approved or denied.
  - b. The Program Coordinator or the SNP Administrator can submit the Administrator approval on the application. An alert will go to the facility notifying them of approval of their application.
  - c. The Coordinator Approval sends an alert to the Program Administrator, who must give the application final approval.
    - i. When Coordinator Approval button is selected, a date will display verifying the date and time the Coordinator approved the checklist.
    - ii. The Program Administrator and Program Coordinators can select the Administrator Approval button.
    - iii. Once approved, the Business will receive an alert and email notifying of the approval of the application.
    - iv. When the Administrator Approval button is selected, the date and time will display verifying the application approval date.

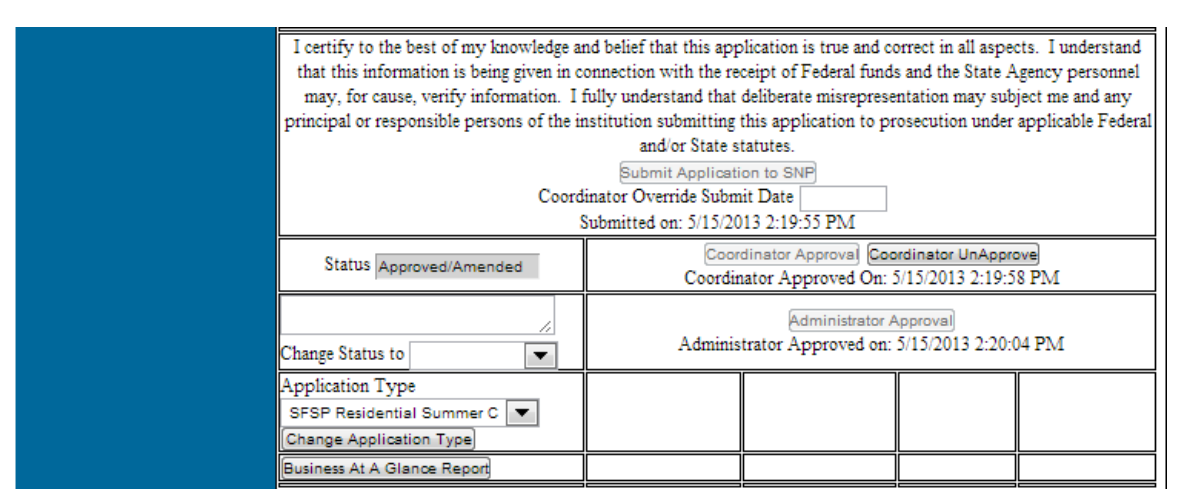

Figure 11.1-3 – Example Coordinator Approval and Administrator Approval

# 13 Business At A Glance Report

- 1. The business director or user can access to the Business At A Glance Report. This report displays the Sponsor and Site demographics, based upon the specifications for each program.
- 2. The Business At A Glance Report is accessed from the user's application checklist.
  - a. Select the Business At A Glance button to access the report. (see *Figure 12.1-1*)

| I certify to the best of my knowledge a<br>that this information is being given in c<br>may, for cause, verify information. I<br>principal or responsible persons of the in<br>Coord | I certify to the best of my knowledge and belief that this application is true and correct in all aspects. I understand<br>that this information is being given in connection with the receipt of Federal funds and the State Agency personnel<br>may, for cause, verify information. I fully understand that deliberate misrepresentation may subject me and any<br>principal or responsible persons of the institution submitting this application to prosecution under applicable Federal<br>and/or State statutes.<br>Submit Application to SNP<br>Coordinator Override Submit Date<br>Submitted on: 5/15/2013 2:19:55 PM |  |  |  |
|----------------------------------------------------------------------------------------------------|----------------------------------------------------------------------------------------------------|--|--|--|
| Status Approved/Amended                                                                                                    | Coordinator Approval Coordinator UnApprove<br>Coordinator Approved On: 5/15/2013 2:19:58 PM                                                                                                    |  |  |  |
| Change Status to                                                                                                    | Administrator Approval<br>Administrator Approved on: 5/15/2013 2:20:04 PM                                                                                                    |  |  |  |
| Application Type<br>SFSP Residential Summer C<br>Change Application Type                                                                                                    |                                                                                                    |  |  |  |
| Business At A Glance Report                                                                                                    |                                                                                                    |  |  |  |

Figure 10.1-1 – View of Business At A Glance Report button

b. The Business At A Glance report viewer will display. In the Select a Format drop down list, select Acrobat (PDF) File. (see *Figure 12.1-2*)

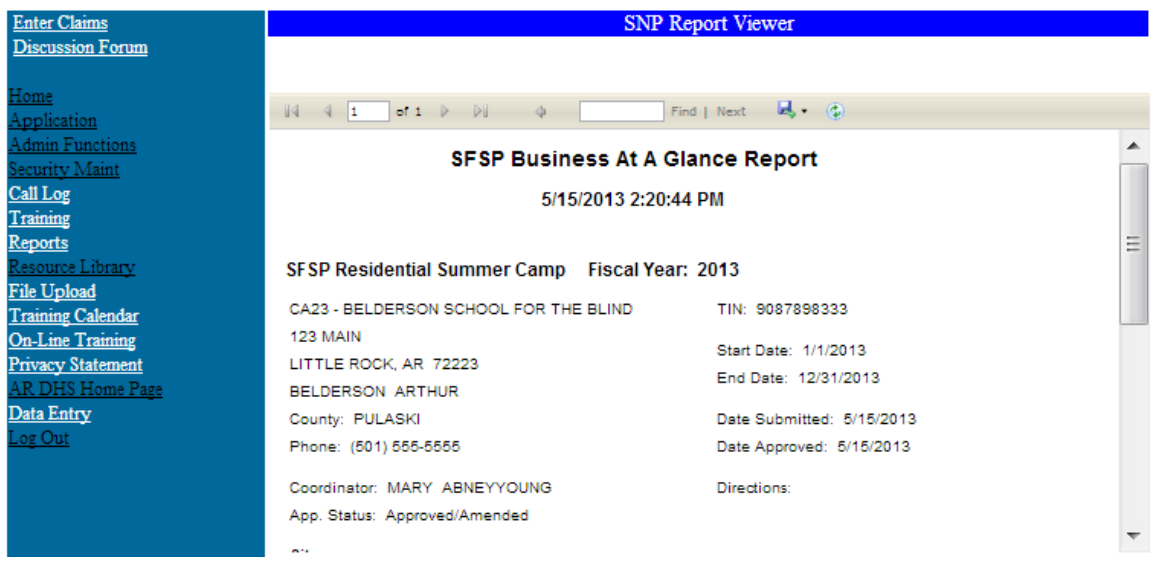

Figure 10.1-2 – View of Business At A Glance Report Viewer

- 3. After choosing the recommended Acrobat PDF File format, select the *Export* hyperlink to initiate a printable version of the form.
  - a. A file download box will display. Select the Open button to access the report.

NOTE: Word and Excel formats are an option.

4. Once downloaded, the report will display and allow for the user to view or print the report. (see *Figure 12.1-3*)

| SFSP Business /                           | At A Glance Report        |
|-------------------------------------------|---------------------------|
| 5/16/2013                                 | 7:20:30 AM                |
| SFSP Residential Summer Camp Fis          | cal Year: 2013            |
| CA23 - BELDERSON SCHOOL FOR THE BLIND     | TIN: 9087898333           |
| 123 MAIN                                  | Start Date: 1/1/2013      |
| LITTLE ROCK, AR 72223<br>BELDERSON ARTHUR | End Date: 12/31/2013      |
| County: PULASKI                           | Date Submitted: 5/15/2013 |
| Phone: (501) 555-5555                     | Date Approved: 5/15/2013  |
| Coordinator: MARY ABNEYYOUNG              | Directions:               |
| App. Status: Approved/Amended             |                           |
| Sites                                     |                           |
| DAY DREAMS DAY CARE                       | Breakfast: 0 AM Snack     |
| 503 DETROIT NE                            | Lunch: 1100 PM Snack      |
| GRAVETTE, AR 72736                        | Supper: 0                 |
| County: BENTON                            |                           |
| CARE BEAR LAND PRESCHOOL                  | Breakfast: 0 AM Snack     |
| 109 E. FREEMAN                            | Lunch: 1200 PM Snack      |
|                                           | Supper 0                  |

# Number of Sites: 2 Figure 10.1-3 – Business At A Glance Report (.PDF)

# 14 Rates / Poverty Levels

## 14.1 Reimbursement Rates

Select the *Rates/Poverty Levels* hyperlink on the main menu to access the Poverty Levels and Reimbursement Rates form. (see *Figure 13.1-1*)

**Note:** This hyperlink is only available when the user is not logged on to the system.

|                             | NORTHRO                                | OP GRU           | IMMAN                |                   |  |
|-----------------------------|----------------------------------------|------------------|----------------------|-------------------|--|
|                             |                                        |                  |                      |                   |  |
|                             |                                        |                  |                      |                   |  |
| Να                          | orthrop Grummai                        | n Knows (        | Child Nutrition I    | Τ                 |  |
| Velcome to SNP On-Line.     | v3.24 (Aug. 13, 2012)                  |                  |                      |                   |  |
| nter Claims                 | Reimbursement Rates and Poverty Levels |                  |                      |                   |  |
| riscussion Porum            |                                        |                  |                      |                   |  |
| ome                         | Select Fiscal Year 2011 💌              |                  |                      |                   |  |
| iisting User Log-On         |                                        | <b>D</b> • 1     |                      |                   |  |
| <u>SLP</u>                  |                                        | Reimbursemen     | t Rates By Program   |                   |  |
| enters .                    | Day Care Hom                           | ie Rates         |                      |                   |  |
| ACFP Homes                  | Tier 1 Rates                           |                  | Dav Care Cer         | nter Rates        |  |
| <u>mmer Food</u>            | Breakfast                              | \$1.19           | Break                | fast              |  |
| RDA Web Site                | Lunch                                  | \$2.22           | Free                 | \$1.48            |  |
| A NE P Site                 | Supplement                             | \$0.66           | Reduced              | \$1.18            |  |
| hool Nutrition Assoc        | Supper \$2.22                          |                  | Paid                 | \$0.26            |  |
| SDA CACFP Site              | Tier II Rates                          | 60.44            | Lunch and Supper     |                   |  |
| SDA SFSP Site               | Breakfast \$0.44                       |                  | Free                 | \$2.72            |  |
| Resource Library Supplement |                                        | \$1.54<br>\$0.19 | Reduced              | \$2.32            |  |
| ivacy Statement             | Supplement                             | \$0.18<br>\$1.24 | Paid                 | \$0.26            |  |
| <u>R DHS Home Page</u>      | Administrative Rat                     | 01.34<br>ter     | Suppler              | nent              |  |
|                             | 1 - 50 Homes                           | \$102.00         | Free                 | \$0.74            |  |
|                             | 51 - 200 Homes                         | \$78.00          | Reduced              | \$0.37            |  |
|                             | 201 - 999 Homes                        | \$61.00          | Paid                 | \$0.06            |  |
|                             | 1000+ Homes                            | \$53.00          |                      |                   |  |
|                             | National School Lui                    | nch Program      |                      |                   |  |
|                             | Rates                                  | nen i rogram     | Summer Food Se       | rvice Program     |  |
|                             | Breakfa                                | st               | Operatin             | Operating Cost    |  |
|                             | Free                                   | \$1.76           | Breakfast            | 2                 |  |
|                             | Reduced                                | \$1.46           | Lunch/Supper         |                   |  |
|                             | Paid                                   | \$0.26           | Supplement           |                   |  |
|                             | Lunch                                  |                  | Administrative Costs | - Rural/Self Prep |  |
|                             | Free                                   | \$2.74           | Breakfast            |                   |  |
|                             | Reduced                                | \$2.34           | Lunch/Supper         |                   |  |
|                             | Paid                                   | \$0.28           | Supplement           |                   |  |
|                             | Suppleme                               | ent              | Administrative Cost  | s - Vended/Urban  |  |
|                             | Free                                   | \$0.74           | Breakfast            |                   |  |
|                             | Reduced                                | \$0.37           | Lunch/Supper         |                   |  |
|                             | Paid                                   | \$0.06           | Supplement           |                   |  |
|                             | Milk                                   | \$0.18           |                      |                   |  |

| Poverty Levels                     |                                       |  |  |
|------------------------------------|---------------------------------------|--|--|
| Endard Pararty Lavala - Eras Maala | Endard Doverty Levels - Dodverd Media |  |  |
| HouseHold Size Year Month Week     | HouseHold Size Year Month Week        |  |  |
| 1                                  | 1                                     |  |  |
| 2                                  | 2                                     |  |  |
| 3                                  | 3                                     |  |  |
| 4                                  | 4                                     |  |  |
| 5                                  | 5                                     |  |  |
| 6                                  | 6                                     |  |  |
| 7                                  | 7                                     |  |  |
| 8                                  | 8                                     |  |  |
| Each Additional                    | Each Additional                       |  |  |

Figure 13.1-1 – Rates and Poverty Levels

- 1. The SNP Reimbursement Rates and Poverty Level form displays a table of the Day Care Home, Day Care Center, National School Lunch Program and the Summer Food Service Program rates by Fiscal Year.
  - a. Select the Fiscal Year drop-down list to retrieve rates for other years. The current fiscal year will be the default year.
- 2. The SNP Reimbursement Rates and Poverty Level form displays the Poverty Level amounts for Free and Reduced Meals by Annual, Monthly and Weekly income by Fiscal Year.
  - i. Select the Fiscal Year drop-down list to retrieve rates for other years. The current fiscal year will be the default year.

# 15 USDA SFSP Site

This hyperlink, found on the main menu, located at the left side of the form, directs the users to the Summer Food Service Program section of the USDA website. This hyperlink is only available when the user is not logged on to the system.

- 1. Select the USDA SFSP Site hyperlink.
  - a. The hyperlink opens the USDA Summer Food Service Program form and displays a general overview of the program at the national level.

Program Info and Hyperlinks

### 15.1 Summer Food Service Program (SFSP) Link

The *Summer Food* hyperlink directs the user to an overview of the Summer Food Service Program.

# 15.2Accessing the SNP Claims System

# 15.3 Entering User Name and Password

The user can log in to submit the SNP Claim by using the following steps:

- 1. Go directly to <u>https://dhs.xxxx.gov/DCCECE/SNPClaims/</u> or click on <u>Enter Claims</u> from the SNP Main page.
- 2. Enter the User Name and Password assigned to the facility attempting to log-in.
- 3. Once the information is entered select the **OK** button. To stop this action, select the **Cancel** button.

#### Please Enter User Name and Password to Access the System

| This is a government computer system and is the property of the Arkansas Department of Human Services. It is for authorized use only. Users (authorized    |
|----------------------------------------------------------------------------------------------------|
| or unauthorized) have no explicit or implicit expectation of privacy. Any or all uses of this system and all files on this system may be intercepted,      |
| monitored, recorded, copied, audited, inspected, and disclosed to authorized site, Department of Human Services, and law enforcement personnel, as well    |
| as authorized officials of other agencies, both domestic and foreign. By using this system, the user consents to such interception, monitoring, recording, |
| copying, auditing, inspection, and disclosure at the discretion of authorized site or Department of Human Services personnel.                              |

| Unauthonized or improper use of this system may result in administrative disciplinary action and civil and criminal penalties. Unauthonized access is   |
|----------------------------------------------------------------------------------------------------|
| prohibited by Public Law 99-474 "The Computer Fraud and Abuse Act of 1986". Unauthorized access, use, misuse, or modification of this computer          |
| system or of the data contained herein or in transit to/from this system constitutes a violation of Title 18, United States Code, Section 1030, and may |
| subject the individual to Criminal and Civil penalties pursuant to Title 26, United States Code, Sections 7213, 7213A (the Taxpayer Browsing Protection |
| Act), and 7431. By continuing to use this system you indicate your awareness of and consent to these terms and conditions of use. LOG OFF               |
| IMMEDIATELY if you do not agree to the conditions stated in this warning.                                                                               |

| User Name |    |        |
|-----------|----|--------|
| Password  |    |        |
|           |    |        |
|           | ОК | Cancel |

# 16 Alerts

# 16.1 Accessing Alerts

- 4. Upon successful log-on to the Claims system, the user is redirected to their home page. This page will display the alerts data grid, and all businesses associated to the user.
  - a. The alerts will default to the New and Open alerts. (see *Figure 4.1-1*)

#### Alerts: (Default view shows New and Open Alerts)

|        |                 | View New     | View Closed     | View New&Open    | Generate Alert   |                    |
|--------|-----------------|--------------|-----------------|------------------|------------------|--------------------|
| Select | <b>Facility</b> | Alert Status | Alert Reason    | <u>Open Date</u> | <u>View Date</u> | <u>Closed Date</u> |
| Select | G52             | In Process   | New Application | 05/15/2013       | 05/15/2013       |                    |
| Select | G26             | In Process   | Admin Approval  | 05/15/2013       | 05/15/2013       |                    |
| Select | G26             | In Process   | New Application | 05/15/2013       | 05/15/2013       |                    |
| Select | S50             | New          | New Application | 04/22/2013       |                  |                    |
| Select | G66             | In Process   | Facility Change | 03/08/2013       | 03/08/2013       |                    |
| 1      |                 |              |                 |                  |                  |                    |

#### Business Search: (Enter One Search Criteria Below to Find a Business)

| Agreement Number<br>TIN |                                                                                  |
|-------------------------|----------------------------------------------------------------------------------|
| Business Name           |                                                                                  |
|                         | Find Facility                                                                    |
| Enter Claims            | Payment Plan     Advance Payments       Facility Payment     Additional Payments |

#### Figure 13.1-1 – Alerts Data Grid on Business Home Page

- 5. To read an alert, the user shall select the alert from the data grid.
  - a. The user is redirected to a Site Alert form which displays all data regarding the alert.

| Ale                                                                                    | rt Information |
|----------------------------------------------------------------------------------------|----------------|
| In Process App Approved  T10332240                                                     |                |
| Your application/amendments for participation<br>in the SNP program has been approved. |                |
| 3/12/2013 2:24:51 PM<br>6/4/2013 11:40:35 AM                                           |                |
| Save                                                                                   |                |

6. The Open Date and View Date auto-populates the date and time when the alert is accessed the first time. The Close Date auto-populates the date and time when the user changes the Status from "In Process" to "Closed".

- a. The status is automatically updated on "New" alerts to display as "In Process" once accessed and are then considered as Open.
- b. Once the alert is closed, the alert is removed from the home page alert data grid.
- c. Find closed alerts by selecting the View Closed button.
- d. The user can use the View New/Open, View New, and View Closed buttons to filter their alerts.

# 17 Enter and Submit Claims

## 17.1 Enter New Claims

From the Claims' home page, select the business for which user would like to submit a claim, and click on the **Enter Claims** button.

| Alerts for user: jteresa                         |                                                                                                    |        |             |                 |                    |           |              |  |  |  |  |  |
|--------------------------------------------------|----------------------------------------------------------------------------------------------------|--------|-------------|-----------------|--------------------|-----------|--------------|--|--|--|--|--|
| Alerts: (Default view shows New and Open Alerts) |                                                                                                    |        |             |                 |                    |           |              |  |  |  |  |  |
| View New/Open View New View Closed               |                                                                                                    |        |             |                 |                    |           |              |  |  |  |  |  |
|                                                  | Select         Alert_Status         Alert_Reason         Open Date         View Date         Closed Date |        |             |                 |                    |           |              |  |  |  |  |  |
|                                                  | Select                                                                                                   | New    |             | App Approved    | 05/30/2013         |           |              |  |  |  |  |  |
|                                                  | 1                                                                                                    |        |             |                 |                    |           |              |  |  |  |  |  |
|                                                  |                                                                                                    |        |             |                 |                    |           |              |  |  |  |  |  |
|                                                  |                                                                                                    |        |             | Businesses Asso | ciated with jteres | a         |              |  |  |  |  |  |
|                                                  | Select                                                                                                   | Prefix | Number      | TIN             | Na                 | <u>me</u> | <u>Phone</u> |  |  |  |  |  |
|                                                  | Select                                                                                                   | CA     | 25          | 9087891111      | SUMMER CAI         | MP TEST 1 | 5012222222   |  |  |  |  |  |
|                                                  | 1                                                                                                    |        |             |                 |                    |           |              |  |  |  |  |  |
|                                                  |                                                                                                    |        |             |                 |                    |           |              |  |  |  |  |  |
|                                                  |                                                                                                    | E      | Enter Claim | s               |                    |           |              |  |  |  |  |  |
|                                                  |                                                                                                    |        |             |                 |                    |           |              |  |  |  |  |  |

The next screen displays the facility's name, address, TIN and allows the user to access existing Claims, adjust claims that have not been submitted and add new Claims.

(see Figure 14.1-1)

| Summer Food Service Program - Claim Entry                                         |
|-----------------------------------------------------------------------------------|
| CA25 - SUMMER CAMP TEST 1<br>123 MAIN<br>LITTLE ROCK, AR 72203<br>TIN: 9087891111 |
| Claim Month January  Claim Year Search                                            |
| Verify Eligibility           Daily Meal Counts         View Claim Summary         |
|                                                                                   |

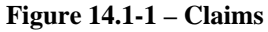

Verify Eligibility

Select the month, and enter the year, click on Verify Eligibility to verify authorization to claim for this time period.

#### Summer Food Service Program - Claim Entry

CA25 - SUMMER CAMP TEST 1 123 MAIN LITTLE ROCK, AR 72203 TIN: 9087891111

| Claim Month<br>Claim Year            | May<br>2013        | ▼<br>Searc          | :h         |                   |               |  |  |  |  |  |
|--------------------------------------|--------------------|---------------------|------------|-------------------|---------------|--|--|--|--|--|
| Verify Eli                           | igibility<br>Clair | n Listing for Montl | h/Year Red | quested           |               |  |  |  |  |  |
| Select                               | Adjust             | <u>Submit Date</u>  | Month      | <u>Claim Year</u> | <u>Status</u> |  |  |  |  |  |
| Select                               | Adjust             |                     | 5          | 2013              | Inactive      |  |  |  |  |  |
| Daily Meal Counts View Claim Summary |                    |                     |            |                   |               |  |  |  |  |  |

#### Submit New Claim

c. Choose **SELECT**, all sites for the current user will be displayed.

| Claim Month | May  | • |        |
|-------------|------|---|--------|
| Claim Year  | 2013 |   | Search |

Verify Eligibility

Claim Listing for Month/Year Requested

| Select     | Adjust   | <u>Submit Date</u> | <u>Month</u> | <u>Claim Year</u> | <u>Status</u> |
|------------|----------|--------------------|--------------|-------------------|---------------|
| Select     | Adjust   |                    | 5            | 2013              | Inactive      |
| Daily Meal | Counts V | iew Claim Summar   | У            |                   |               |

| Site Listing for Current Clain | Site | Listing | for | Current | Clain |
|--------------------------------|------|---------|-----|---------|-------|
|--------------------------------|------|---------|-----|---------|-------|

| Select | Amount   | Date Entered | Name                     | AllowReimb | <u>Status</u> |
|--------|----------|--------------|--------------------------|------------|---------------|
| Select | No Claim | No Claim     | DAY CAMP LEARNING CENTER | True       |               |
| Select | No Claim | No Claim     | KIWANIS BOYS CAMP        | True       |               |
| 1      |          |              |                          |            |               |

d. Click on Select next to the site for which you would like to enter a claim, Click on "Daily Meal Counts". A dropdown for selecting the Meal Served and a calendar are displayed.

### SFSP Daily Meal Counts

Return to Site Claim Form

|           | Select Meal Served |           |                  |           |           |           |  |  |  |  |  |  |
|-----------|--------------------|-----------|------------------|-----------|-----------|-----------|--|--|--|--|--|--|
|           |                    | Ju        | <b>.ily 20</b> : | 13        |           |           |  |  |  |  |  |  |
| Sun       | Mon                | Tue       | Wed              | Thu       | Fri       | Sat       |  |  |  |  |  |  |
|           | 1                  | 2         | <u>3</u>         | <u>4</u>  | <u>5</u>  | <u>6</u>  |  |  |  |  |  |  |
| <u>Z</u>  | <u>8</u>           | <u>9</u>  | <u>10</u>        | <u>11</u> | <u>12</u> | <u>13</u> |  |  |  |  |  |  |
| <u>14</u> | <u>15</u>          | <u>16</u> | <u>17</u>        | <u>18</u> | <u>19</u> | <u>20</u> |  |  |  |  |  |  |
| 21        | <u>22</u>          | <u>23</u> | <u>24</u>        | <u>25</u> | <u>26</u> | <u>27</u> |  |  |  |  |  |  |
| <u>28</u> | <u>29</u>          | <u>30</u> | <u>31</u>        |           |           |           |  |  |  |  |  |  |

Select breakfast, lunch or dinner from the Meal Served dropdown, click on the day for which you would like to claim meals.

The Meal Counts grid for that day will display. Enter the Totals for meal selected, and click on Update to save your entries.

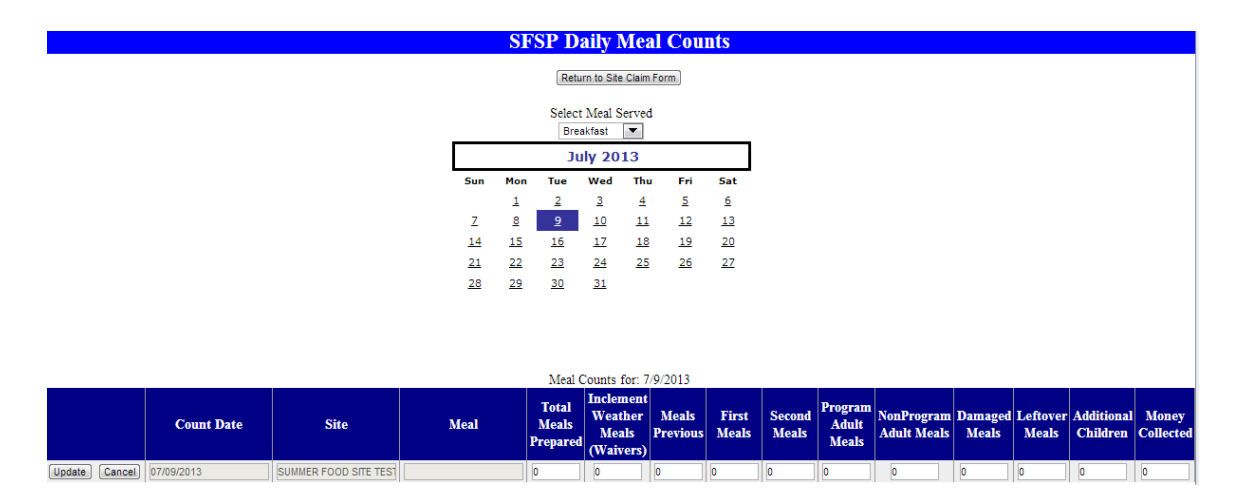

You can make changes by selecting Edit.

|      |               |                                  |           |                            |                                            | Meal C            | ounts f        | or: 7/9/20      | 013                       |                           |                  |                   |                        |                    |
|------|---------------|----------------------------------|-----------|----------------------------|--------------------------------------------|-------------------|----------------|-----------------|---------------------------|---------------------------|------------------|-------------------|------------------------|--------------------|
|      | Count<br>Date | Site                             | Meal      | Total<br>Meals<br>Prepared | Inclement<br>Weather<br>Meals<br>(Waivers) | Meals<br>Previous | First<br>Meals | Second<br>Meals | Program<br>Adult<br>Meals | NonProgram<br>Adult Meals | Damaged<br>Meals | Leftover<br>Meals | Additional<br>Children | Money<br>Collected |
| Edit | 07/09/2013    | SUMMER<br>FOOD<br>SITE<br>TEST 1 | Breakfast | 50                         | 0                                          | 4                 | 50             | 3               | 0                         | 0                         | 0                | 0                 | 0                      | \$0.00             |

#### SFSP Daily Meal Counts

| Return | to | Site | Claim | Form |  |
|--------|----|------|-------|------|--|
|--------|----|------|-------|------|--|

| Select Meal Served |           |           |           |           |           |           |  |  |  |  |  |
|--------------------|-----------|-----------|-----------|-----------|-----------|-----------|--|--|--|--|--|
| May 2013           |           |           |           |           |           |           |  |  |  |  |  |
| Sun                | Mon       | Tue       | Wed       | Thu       | Fri       | Sat       |  |  |  |  |  |
|                    |           |           | 1         | 2         | <u>3</u>  | <u>4</u>  |  |  |  |  |  |
| <u>5</u>           | <u>6</u>  | <u>Z</u>  | <u>8</u>  | <u>9</u>  | <u>10</u> | <u>11</u> |  |  |  |  |  |
| <u>12</u>          | <u>13</u> | <u>14</u> | <u>15</u> | <u>16</u> | <u>17</u> | <u>18</u> |  |  |  |  |  |
| <u>19</u>          | <u>20</u> | <u>21</u> | <u>22</u> | <u>23</u> | <u>24</u> | <u>25</u> |  |  |  |  |  |
| <u>26</u>          | <u>27</u> | <u>28</u> | <u>29</u> | <u>30</u> | <u>31</u> |           |  |  |  |  |  |

|      |               |                                                  |      |                            | Mea                                        | l Counts fo       | r: 5/8/20      | )13             |                           |                           |                  |                   |                        |                    |
|------|---------------|--------------------------------------------------|------|----------------------------|--------------------------------------------|-------------------|----------------|-----------------|---------------------------|---------------------------|------------------|-------------------|------------------------|--------------------|
|      | Count<br>Date | Site                                             | Meal | Total<br>Meals<br>Prepared | Inclement<br>Weather<br>Meals<br>(Waivers) | Meals<br>Previous | First<br>Meals | Second<br>Meals | Program<br>Adult<br>Meals | NonProgram<br>Adult Meals | Damaged<br>Meals | Leftover<br>Meals | Additional<br>Children | Money<br>Collected |
| Edit | 05/08/2013    | SCHOOL BASED DAY<br>TREATMENT/CATHERINE<br>S HSE |      | 0                          | 0                                          | 0                 | 0              | 0               | 0                         | 0                         | 0                | 0                 | 0                      | 0                  |
| Edit | 05/08/2013    | SUMMER FOOD SITE<br>TEST 1                       |      | 0                          | 0                                          | 0                 | 0              | 0               | 0                         | 0                         | 0                | 0                 | 0                      | 0                  |

Figure 14.2 – Meal Counts displayed for Sponsors with multiple sites.

Continue entering meal counts by selecting the appropriate meal from the drop down, and selecting the day meals were served. Carefully complete each field. Meals claimed must meet eligibility and application information. EDIT checks will appear later when attempting to calculate the claim.

For example: Total number of meals cannot exceed the SNP Approved Level of Meal Service on the 2161. Second servings cannot exceed 2% of first servings. If you enter second servings that exceed 2% of the first servings, a message will display and the number will be reduced to the maximum allowed second servings.

Continue to enter all meal counts for your claim, click on Return to Site Claim Form

In the Claim Listing for Month/Year Requested, select the claim you want to submit. In the Site Listing for Current Claim grid, Select the claim, then Claim Summary.

Claim Listing for Month/Year Requested

| Select Adjust |                                      | <u>Submit Date</u> | <u>Month</u> | <u>Claim Year</u> | <u>Status</u> |  |  |  |  |  |  |
|---------------|--------------------------------------|--------------------|--------------|-------------------|---------------|--|--|--|--|--|--|
| Select Adjust |                                      |                    | 5            | 2013              | Inactive      |  |  |  |  |  |  |
| Daily Meal (  | Daily Meal Counts View Claim Summary |                    |              |                   |               |  |  |  |  |  |  |

| Site   | Listing | for | Current | Claim |
|--------|---------|-----|---------|-------|
| CHUC - | LISUIE  | 101 | Current |       |

| Select | Amount   | Date Entered | <u>Name</u>       | <u>AllowReimb</u> | <u>Status</u> |
|--------|----------|--------------|-------------------|-------------------|---------------|
| Select | No Claim | No Claim     | KIWANIS BOYS CAMP | True              |               |
| 1      |          |              |                   |                   |               |

#### SFSP Site Claim Data

| Number of Days In Operation |           | 1            |          | Get Current Daily Data |  |  |
|-----------------------------|-----------|--------------|----------|------------------------|--|--|
|                             |           | <u>First</u> | Servings | Second Servings        |  |  |
| Number of Break             | tast      | 1            |          | 0                      |  |  |
| Number of Lunches           |           |              |          | 0                      |  |  |
| Number of Snack             | cs        | 0            |          | 0                      |  |  |
| Number of Supp              | ers       | 0            |          | 0                      |  |  |
| Average Daily At            | tendance  | 6            |          |                        |  |  |
| Operation Total             |           |              |          | [                      |  |  |
| Admin A Total               |           |              |          | [                      |  |  |
| Admin B Total               |           |              |          | [                      |  |  |
| Subtotal                    |           |              |          | [                      |  |  |
|                             | Calculate |              | Save     |                        |  |  |

### CALCULATE or SAVE.

*Choosing SAVE will calculate and save in one step. Choosing CALCULATE does not Save.* This message will display to verify that the data has been saved

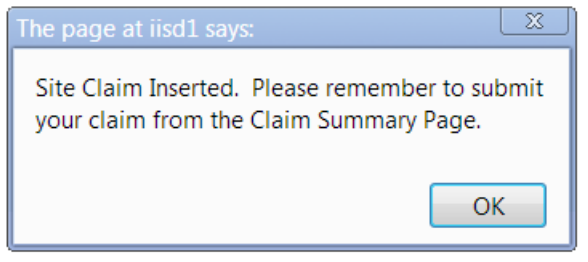

## 17.25 ubmit Claims

After saving all claims you want to enter, you must submit the claims to SNP.

View Claim Summary

Click on View Claim Summary

a. Select the month and enter the year for the claim you would like to view.

| Claim Month | June                                                         |                    |                         |      |           |  |  |  |  |  |
|-------------|--------------------------------------------------------------|--------------------|-------------------------|------|-----------|--|--|--|--|--|
| Claim Year  | 2013                                                         | Sear               | ch                      |      |           |  |  |  |  |  |
| Verify Eli  | Verify Eligibility<br>Claim Listing for Month/Year Requested |                    |                         |      |           |  |  |  |  |  |
| Select      | Adjust                                                       | <u>Submit Date</u> | Month Claim Year Status |      |           |  |  |  |  |  |
| Select      |                                                              |                    | -                       | 2012 | Turnetius |  |  |  |  |  |
| Gelect      | Adjust                                                       |                    | 0                       | 2013 | macuve    |  |  |  |  |  |

b. Choose SELECT next to the claim to be submitted, and choose View Claim Summary

If the claim has already been submitted, the form is Read Only with the exception of buttons at the bottom of the form that will enable users to Return to Site Claims, Print Site Summary, Print Claim Summary or Print Disbursement.

c. Review the Claim Summary Data, enter the date, optional comments and choose **SUBMIT** for the claim to be sent to SNP Personnel for authorization. Once user has chosen SUBMIT, no adjustments can be made unless the user is an authorized Home Sponsor. Users not authorized to make their own adjustments must submit adjustments in writing to SNP personnel.

CA25 - SUMMER CAMP TEST 1 123 MAIN LITTLE ROCK, AR 72203 TIN: 9087891111

| Claim Date                     | 06/06/2013                                                                                                    |
|--------------------------------|----------------------------------------------------------------------------------------------------|
| Claim Month                    | June                                                                                                    |
| Claim Year                     | 2013                                                                                                    |
| Number of Sites                | 1                                                                                                    |
| Number of Days In<br>Operation | 1                                                                                                    |
| Number of Breakfast            | 0                                                                                                    |
| Number of Second<br>Breakfast  | 0                                                                                                    |
| Number of Lunches              | 51                                                                                                    |
| Number of Second<br>Lunches    | 1                                                                                                    |
| Number of Snacks               | 0                                                                                                    |
| Number of Second<br>Snacks     | 0                                                                                                    |
| Number of Suppers              | 0                                                                                                    |
| Number of Second<br>Suppers    | 0                                                                                                    |
| Average Daily<br>Attendance    | 51                                                                                                    |
| Operation Total                | \$163.28                                                                                                    |
| Admin A Total                  | \$17.16                                                                                                    |
| Admin B Total                  | \$0.00                                                                                                    |
| Subtotal                       | \$180.44                                                                                                    |
| Advance Amount                 | \$0.00                                                                                                    |
| Balance Due                    | \$0.00                                                                                                    |
| Payment Plan Amount            | \$0.00                                                                                                    |
| Previous Claim Amount          | \$0.00                                                                                                    |
|                                |                                                                                                    |
| Amount Paid                    | \$180.44                                                                                                    |
| Date Signed                    |                                                                                                    |
| Comments                       |                                                                                                    |
|                                | I certify that the information submitted on this form is true and correct to the best of my knowledge. I                                                                                                    |
|                                | understand that this information is being given in connection with the receipt of Federal funds and the<br>deliberate misrepresentation may result in prosecution under applicable State and Federal statutes. I have |
|                                | met the training requirements for all administrative and site personnel as required under 225.15(d)(1).                                                                                                    |
|                                | Submit                                                                                                    |
|                                | Return to Site Claims                                                                                                    |
| Print Daily Summary            | Print Site Summary                                                                                                    |

Return to Site Claims

# 17.3 Adjust Claims

Search for a Claim

Select the month and enter the year for the claim to be adjusted, click **Search**.

#### Select the Site for the claim to be adjusted. Click on Adjust next to the claim to be adjusted

#### CA25 - SUMMER CAMP TEST 1 123 MAIN LITTLE ROCK, AR 72203 TIN: 9087891111

| Claim Mon  | th May                                                       | •                   |       |                   |               |  |  |  |  |  |  |
|------------|--------------------------------------------------------------|---------------------|-------|-------------------|---------------|--|--|--|--|--|--|
| Claim Year | 2013                                                         | Search              |       |                   |               |  |  |  |  |  |  |
| Verify E   | Verify Eligibility<br>Claim Listing for Month/Year Requested |                     |       |                   |               |  |  |  |  |  |  |
| Select     | Adjust                                                       | Submit Date         | Month | <u>Claim Year</u> | <u>Status</u> |  |  |  |  |  |  |
| Select     | Adjust                                                       | 6/6/2013 2:45:55 PM | 5     | 2013              | Active        |  |  |  |  |  |  |
| Select     | Adjust                                                       |                     | 5     | 2013              | Inactive      |  |  |  |  |  |  |
| Daily Mea  | l Counts                                                     | View Claim Summary  |       |                   |               |  |  |  |  |  |  |

#### Site Listing for Current Claim

| Select | Amount      | <u>Date</u><br><u>Entered</u> | <u>Name</u>                                   | <u>AllowReimb</u> | <u>Status</u> |
|--------|-------------|-------------------------------|-----------------------------------------------|-------------------|---------------|
| Select | \$189.71    | 6/6/2013                      | SCHOOL BASED DAY<br>TREATMENT/CATHERINE S HSE | True              | PASS          |
| Select | No<br>Claim | No Claim                      | SUMMER FOOD SITE TEST 1                       | True              |               |
| 1      |             |                               |                                               |                   |               |

#### Select the new Inactive record, click on Daily Meal Counts

|                                      | Claim Listing for Month/Year Requested |                     |              |                   |               |  |  |  |  |  |  |  |
|--------------------------------------|----------------------------------------|---------------------|--------------|-------------------|---------------|--|--|--|--|--|--|--|
| Select                               | Adjust                                 | <u>Submit Date</u>  | <u>Month</u> | <u>Claim Year</u> | <u>Status</u> |  |  |  |  |  |  |  |
| Select                               | Adjust                                 | 6/6/2013 3:56:43 PM | 8            | 2013              | Active        |  |  |  |  |  |  |  |
| Select                               | Adjust                                 |                     | 8            | 2013              | Inactive      |  |  |  |  |  |  |  |
| Daily Meal Counts View Claim Summary |                                        |                     |              |                   |               |  |  |  |  |  |  |  |

Select the Meal served from the dropdown list, and day that you would like to adjust.

|           | Select Meal Served<br>Breakfast<br>August 2013 |           |           |           |           |           |  |  |  |  |  |
|-----------|------------------------------------------------|-----------|-----------|-----------|-----------|-----------|--|--|--|--|--|
|           |                                                |           |           |           |           |           |  |  |  |  |  |
| Sun       | Mon                                            | Tue       | Wed       | Thu       | Fri       | Sat       |  |  |  |  |  |
|           |                                                |           |           | <u>1</u>  | 2         | <u>3</u>  |  |  |  |  |  |
| <u>4</u>  | 5                                              | <u>6</u>  | <u>Z</u>  | <u>8</u>  | <u>9</u>  | <u>10</u> |  |  |  |  |  |
| <u>11</u> | <u>12</u>                                      | <u>13</u> | <u>14</u> | <u>15</u> | <u>16</u> | <u>17</u> |  |  |  |  |  |
| <u>18</u> | <u>19</u>                                      | <u>20</u> | <u>21</u> | 22        | <u>23</u> | <u>24</u> |  |  |  |  |  |
| <u>25</u> | <u>26</u>                                      | 27        | <u>28</u> | <u>29</u> | <u>30</u> | <u>31</u> |  |  |  |  |  |

# Add This Day To Watch List

|      |               |                                                  |           |                            | Ivieal                                     | Jounts for:       | 8/1/201        | 2               |                           |                           |                  |                   |                        |                    |
|------|---------------|--------------------------------------------------|-----------|----------------------------|--------------------------------------------|-------------------|----------------|-----------------|---------------------------|---------------------------|------------------|-------------------|------------------------|--------------------|
|      | Count<br>Date | Site                                             | Meal      | Total<br>Meals<br>Prepared | Inclement<br>Weather<br>Meals<br>(Waivers) | Meals<br>Previous | First<br>Meals | Second<br>Meals | Program<br>Adult<br>Meals | NonProgram<br>Adult Meals | Damaged<br>Meals | Leftover<br>Meals | Additional<br>Children | Money<br>Collected |
| Edit | 08/01/2013    | SCHOOL BASED DAY<br>TREATMENT/CATHERINE<br>S HSE | Breakfast | 25                         | 0                                          | 0                 | 5              | 0               | 0                         | 0                         | 0                | 0                 | 0                      | \$0.00             |
| Edit | 08/01/2013    | SUMMER FOOD SITE<br>TEST 1                       |           | 0                          | 0                                          | 0                 | 0              | 0               | 0                         | 0                         | 0                | 0                 | 0                      | 0                  |

Click Edit beside the appropriate site, make changes, click Update and Return to Site Claim Form

Select the adjusted claim, and the Site Listing

| Claim Listing for Month/Year Requested |        |                     |              |                   |               |  |  |
|----------------------------------------|--------|---------------------|--------------|-------------------|---------------|--|--|
| Select                                 | Adjust | <u>Submit Date</u>  | <u>Month</u> | <u>Claim Year</u> | <u>Status</u> |  |  |
| Select                                 | Adjust | 6/6/2013 3:56:43 PM | 8            | 2013              | Active        |  |  |
| Select                                 | Adjust |                     | 8            | 2013              | Inactive      |  |  |
| Daily Meal Counts View Claim Summary   |        |                     |              |                   |               |  |  |

#### Site Listing for Current Claim

| Select | Amount      | <u>Date</u><br><u>Entered</u> | <u>Name</u>                                   | <u>AllowReimb</u> | <u>Status</u> |
|--------|-------------|-------------------------------|-----------------------------------------------|-------------------|---------------|
| Select | \$9.90      | 6/6/2013                      | SCHOOL BASED DAY<br>TREATMENT/CATHERINE S HSE | True              | PASS          |
| Select | No<br>Claim | No Claim                      | SUMMER FOOD SITE TEST 1                       | True              |               |
| 1      |             |                               |                                               |                   |               |

Get Current Daily Data Calculate and/or Save

### SFSP Site Claim Data

#### SCHOOL BASED DAY TREATMENT/CATHERINE S HSE

| Number of Days In Operation | 1                     | Get Current Daily Data |
|-----------------------------|-----------------------|------------------------|
|                             | <u>First Servings</u> | Second Servings        |
| Number of Breakfast         | 5                     | 0                      |
| Number of Lunches           | 0                     | 0                      |
| Number of Snacks            | 0                     | 0                      |
| Number of Suppers           | 0                     | 0                      |
| Average Daily Attendance    | 5                     |                        |
| Operation Total             | \$9.00                | [                      |
| Admin A Total               | \$0.90                | [                      |
| Admin B Total               | 0                     | [                      |
| Subtotal                    | \$9.90                | [                      |
| Calculate                   | Save                  |                        |

Select View Summary, enter date and Submit Claim, Return to Site Claims

| Claim Listing for Month/Year Requested |        |                     |              |                   |               |  |
|----------------------------------------|--------|---------------------|--------------|-------------------|---------------|--|
| Select                                 | Adjust | <u>Submit Date</u>  | <u>Month</u> | <u>Claim Year</u> | <u>Status</u> |  |
| Select                                 | Adjust | 6/6/2013 3:56:43 PM | 8            | 2013              | Inactive      |  |
| Select                                 | Adjust | 6/6/2013 4:06:34 PM | 8            | 2013              | Active        |  |
| Daily Meal Counts View Claim Summary   |        |                     |              |                   |               |  |

The original claim is now inactive, and the adjustment has been applied to an Active claim.

# 18 Rates / Poverty Levels

# 18.1 Reimbursement Rates

Select the *Rates/Poverty Levels* hyperlink on the main menu to access the Poverty Levels and Reimbursement Rates form. (see *Figure 13.1-1*)

Note: This hyperlink is only available when the user is not logged on to the system.

|                    | Reimbursem  | ent Rates By Program        |                   |  |
|--------------------|-------------|-----------------------------|-------------------|--|
| Day Care Hom       | ie Rates    |                             |                   |  |
| Tier 1 Rates       |             |                             |                   |  |
| Breakfast          | \$1.27      | Day Care Cer                | iter Kates        |  |
| Lunch              | \$2.38      | Breakt                      | ast               |  |
| Supplement         | \$0.71      | Free                        | \$1.55            |  |
| Supper             | \$2.38      | Reduced                     | \$1.25            |  |
| Tier II Rates      |             | Paid                        | \$0.27            |  |
| Breakfast          | \$0.46      | Lunch and                   | Supper            |  |
| Lunch              | \$1.44      | Free                        | \$2.86            |  |
| Supplement         | \$0.19      | Reduced                     | \$2.46            |  |
| Supper             | \$1.44      | Paid                        | \$0.27            |  |
| Administrative Rat | 95          | Supplen                     | nent              |  |
| 1 - 50 Homes       | \$107.00    | Free                        | \$0.78            |  |
| 51 - 200 Homes     | \$82.00     | Reduced                     | \$0.39            |  |
| 201 999 Homes      | \$64.00     | Paid                        | \$0.07            |  |
| 1000+ Homes        | \$56.00     |                             |                   |  |
| 1000+ Homes        | 330.00      |                             |                   |  |
| National School Lu | nch Program |                             |                   |  |
| Rates              | -4          | Summer Food Service Program |                   |  |
| Breakia            | ST 0.5      | Operating                   | gCost             |  |
| Free               | \$1.85      | Breakfast                   | \$1.80            |  |
| Reduced            | \$1.55      | Lunch/Supper                | \$3.14            |  |
| Paid               | \$0.27      | Supplement                  | \$0.73            |  |
| Lunch              |             | Administrative Costs        | - Rural/Self Prep |  |
| Free               | \$2.88      | Breakfast                   | \$0.18            |  |
| Reduced            | \$2.48      | Lunch/Supper                | \$0.33            |  |
| Paid               | \$0.29      | Supplement                  | \$0.09            |  |
| Suppleme           | ent         | Administrative Costs        | s - Vended/Urban  |  |
| Free               | \$0.78      | Breakfast                   | \$0.14            |  |
| Reduced            | \$0.39      | Lunch/Supper                | \$0.27            |  |
| Paid               | \$0.07      | Supplement \$0.07           |                   |  |
| Milk               | \$0.19      |                             |                   |  |

# **19 INSPECTIONS**

### 19.1 Accessing the SNP Inspections System

The user can log in to submit the SNP Claim by using the following steps:

- 1. Go directly to https://dhs.xxxx.gov/DCCECE/snpinspect
- 2. Enter the User Name and Password (same login used for Applications, Claims and Inspections)
- 3. Once the information is entered select the **OK** button. To stop this action, select the **Cancel** button.

| lease Enter User Name and Password to Access the System<br>his is a government computer system and is the property of the Arkansas Department of Human Services. It is for authorized use only. Users (authorized<br>unauthorized) have no explicit or implicit expectation of privacy. Any or all uses of this system and all files on this system may be intercepted,<br>onitored, recorded, copied, audited, inspected, and disclosed to authorized site, Department of Human Services, and law enforcement personnel, as well<br>authorized officials of other agencies, both domestic and foreign. By using this system, the user consents to such interception, monitoring, recording,<br>pyping, auditing, inspection, and disclosure at the discretion of authorized site or Department of Human Services personnel.                     |
|----------------------------------------------------------------------------------------------------|
| nauthorized or improper use of this system may result in administrative disciplinary action and civil and criminal penalties. Unauthorized access is<br>ohibited by Public Law 99-474 "The Computer Fraud and Abuse Act of 1986". Unauthorized access, use, misuse, or modification of this computer<br>rstem or of the data contained herein or in transit to/from this system constitutes a violation of Title 18, United States Code, Section 1030, and may<br>ibject the individual to Criminal and Civil penalties pursuant to Title 26, United States Code, Sections 7213, 7213A (the Taxpayer Browsing Protection<br>ct), and 7431. By continuing to use this system you indicate your awareness of and consent to these terms and conditions of use. LOG OFF<br>IMEDIATELY if you do not agree to the conditions stated in this warning. |
| ser Name                                                                                                    |
| assword                                                                                                    |
| OK Cancel                                                                                                    |

### 19.2Accessing Alerts

4. Upon successful log-on to the Inspections system, the user is redirected to their home page. This page will display the alerts data grid, and all businesses associated to the user.

The alerts will default to the New and Open alerts. (see Figure 4.1-1)

Alerts: (Default view shows New and Open Alerts)

|                             | No Alerts For acbelderson           View New         View Closed         View New&Open         Gene | erate Alert |
|-----------------------------|----------------------------------------------------------------------------------------------------|-------------|
| Business Search: (Enter One | Search Criteria Below to Find a Business)                                                           |             |
| Agreement Number<br>TIN     |                                                                                                    |             |
| Business Name               | Find Facility                                                                                       |             |

#### Figure 16.1-1 – Alerts Data Grid on Business Home Page REDO WHEN THERE ARE ALERTS^^

5. To read an alert, the user shall select the alert from the data grid.

The user is redirected to a Site Alert form which displays all data regarding the alert.

| Alert                                                                                  | information |
|----------------------------------------------------------------------------------------|-------------|
| In Process App Approved App Approved 710332240                                         |             |
| Your application/amendments for participation<br>in the SNP program has been approved. |             |
| 3/12/2013 2:24:51 PM<br>6/4/2013 11:40:35 AM                                           |             |
| Save                                                                                   |             |

6. The Open Date and View Date auto-populates the date and time when the alert is accessed the first time. The Close Date auto-populates the date and time when the user changes the Status from "In Process" to "Closed".

The status is automatically updated on "New" alerts to display as "In Process" once accessed and are then considered as Open.

Once the alert is closed, the alert is removed from the home page alert data grid.

Find closed alerts by selecting the View Closed button.

The user can use the View New/Open, View New, and View Closed buttons to filter their alerts.

### Completing a Review Accessing the Online Sponsor Inspection Checklist Business Search

Enter an Agreement number, Tin and/or business name, click on Find Facility. A list of all Facilities that meet the search criteria will be displayed in the application data grid.

#### Business Search: (Enter One Search Criteria Below to Find a Business)

| Agreement I<br>TIN<br>Business Na | Number<br>me |        | belderson<br>Find Facili | ty                             |              |               |
|-----------------------------------|--------------|--------|--------------------------|--------------------------------|--------------|---------------|
| Select                            | Prefix       | Number | <u>TIN</u>               | Name                           | <u>Phone</u> | <u>Status</u> |
| Select                            | CA           | 23     | 9087898333               | BELDERSON SCHOOL FOR THE BLIND | 5015555555   | ACTIVE        |
| 1                                 |              |        |                          | ·                              |              |               |

The user will view the Review Listing for the desired business by selecting the business to be accessed. The user is redirected to the business's Review Listing. The user will complete the form and click on Add Review

| Review Listing                        |  |
|---------------------------------------|--|
| CA23 - BELDERSON SCHOOL FOR THE BLIND |  |
| 123 MAIN                              |  |
| LITTLE ROCK, AR 72223                 |  |
|                                       |  |

| Review Type        | USDA Sponsor Review Summary                                |
|--------------------|------------------------------------------------------------|
| Date of Review     | 06/08/2013                                                 |
| Month Reviewed     | June                                                       |
| Application Review | ved 2013 - SFSP Residential Summer Camp - Approved/Amended |
|                    | Add Review Print a Review                                  |
| No Reviews Found   | 1                                                          |
|                    |                                                            |

#### Deleted Reviews

#### No Deleted Reviews

Select a Review in the Existing Reviews data grid to access the Inspection checklist.

| Existing Reviews For This Facility |        |              |                    |                    |               |                             |
|------------------------------------|--------|--------------|--------------------|--------------------|---------------|-----------------------------|
| Select                             | Delete | <u>Month</u> | <u>Fiscal Year</u> | <u>Review Date</u> | <u>Status</u> | Туре                        |
| Select                             | Delete | 6            | 2013               | 06/08/2013         | Open          | USDA Sponsor Review Summary |
| 1                                  |        |              |                    |                    |               |                             |

| SNP USDA SFSP Sponsor Inspection Checklist                                                   |         |                             |
|----------------------------------------------------------------------------------------------|---------|-----------------------------|
| Return to Home Page Return to Review Listing Return to Checklist                             |         |                             |
| CA23 - BELDERSON SCHOOL FOR THE BLIND                                                        |         |                             |
| 123 MAIN<br>LITTLE ROCK, AR 72223                                                            |         |                             |
| Inspection Forms                                                                             | Started | <u>Date</u><br><u>Keyed</u> |
| Review Date 6/8/2013 Update Date                                                             |         |                             |
| Application Reviewed 2013 - SFSP Residential Summer Camp - Approved/Amended 🔽 Update         |         |                             |
| There are no forms to complete. Enter findings from the<br>USDA Review on the Findings Page. |         |                             |
|                                                                                              |         |                             |
| Enter Findings                                                                               |         |                             |
| Upload Documents/Pictures<br>(0 Files Uploaded)                                              |         |                             |
| Review Status Open                                                                           |         |                             |
| Update Review Status                                                                         |         |                             |
|                                                                                              |         |                             |
| Create Follow-Up Review                                                                      |         |                             |
| No Reviews Found.                                                                            |         |                             |
|                                                                                              |         |                             |
|                                                                                              |         |                             |
|                                                                                              |         |                             |

Enter Findings

Click the Enter findings button

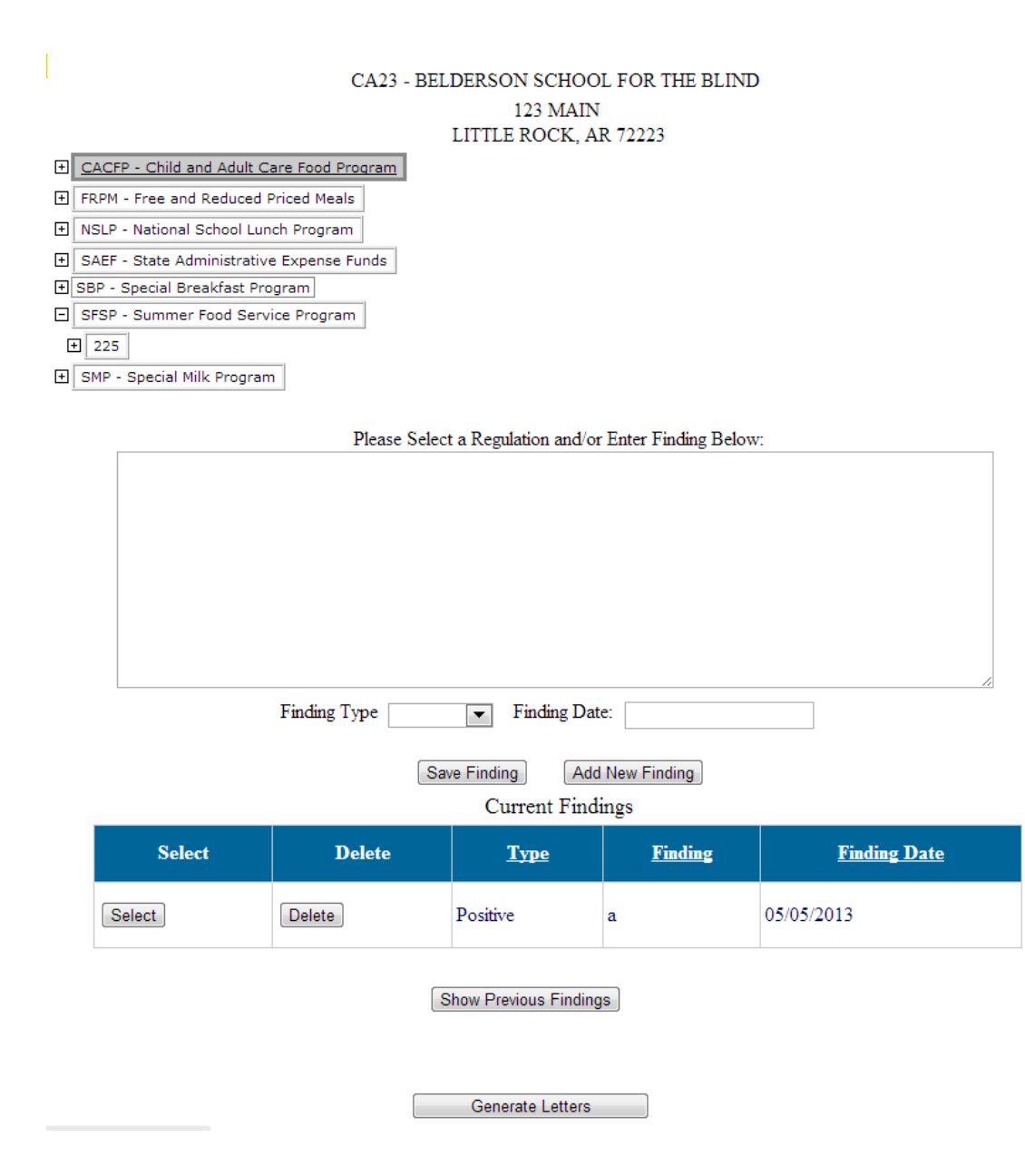

Select a Regulation or enter the Finding in the text box. Select Finding Type and enter Date Save Finding.

Each Finding will be displayed in the Current findings Grid

#### Current Findings

| Select | Delete | <u>Туре</u> | <u>Finding</u>   | <u>Finding Date</u> |
|--------|--------|-------------|------------------|---------------------|
| Select | Delete | Positive    | a                | 05/05/2013          |
| Select | Delete | Positive    | Findings txt box | 06/11/2013          |

Show Previous Findings

#### **Generate Letters**

The user shall select the Finding from the data grid.

Click on Generate Letters.

Select the Letter Type, the letter template will display.

#### CA23 - BELDERSON SCHOOL FOR THE BLIND 123 MAIN

#### LITTLE ROCK, AR 72223

| Select Letter Type     | Center Sponsor Review Notification Letter                                  |
|------------------------|----------------------------------------------------------------------------|
| 06/11                  | /2013                                                                      |
|                        |                                                                            |
| GERTR                  | RUDE BELDERSON                                                             |
| 123 M                  | IRSON SCHOOL FOR THE BLIND<br>MAIN                                         |
| LITTI                  | E ROCK AR 72223                                                            |
|                        |                                                                            |
| RE: A<br>6             | Agreement Number - CA23 Compliance Review Date: 06/08/2013 - Review Month: |
| Dear                   | GERTRUDE BELDERSON:                                                        |
| Cente                  | er Opening                                                                 |
| Cente                  | er Closing                                                                 |
| MARY<br>Grant<br>Arkan | ABNEYYOUNG<br>s Coordinator<br>sas Special Nutrition Program               |
|                        |                                                                            |
| Con                    | firmation number: Mailing Date: Response Received:                         |
|                        | Save Letter Print Letter                                                   |
| nter the Confirn       | nation Number and/or Mailing Date                                          |

Save Letter

#### All Letters created will be displayed in the Letters Created data grid.

|        |        |                |               | Letters Created        | For This Review | N                                            |                      |
|--------|--------|----------------|---------------|------------------------|-----------------|----------------------------------------------|----------------------|
| Select | Delete | Create<br>Date | Print<br>Date | Confirmation<br>Number | Mailing<br>Date | Description                                  | Response<br>Recieved |
| Select | Delete | 06/10/2013     |               |                        | 05/05/2015      | Impending Review Letter                      | Yes                  |
| Select | Delete | 06/11/2013     |               |                        | 06/06/2013      | Center Sponsor Review<br>Notification Letter | No                   |

Upload Files

Return to the Review Listing

Click on Upload Documents and/or Pictures, Choose File and enter a Document Description, Upload file

| UPLOAD FILE                                                                           |  |
|---------------------------------------------------------------------------------------|--|
| Choose File No file chosen                                                            |  |
| Document Description Test Upload                                                      |  |
| Upload File                                                                           |  |
| Maximum File Size is 4mb, Attempting to Upload a Larger File Will Result In an Error. |  |

NOTE: Only PDF, JPG and Excel files are accepted for upload.

#### **Update a Review Status**

On the home page, search for the site. Select the site from the grid.

#### Business Search: (Enter One Search Criteria Below to Find a Business)

| Agreement I<br>TIN<br>Business Na | Number<br>me |        | ca23       | y J                            |              |               |
|-----------------------------------|--------------|--------|------------|--------------------------------|--------------|---------------|
| Select                            | Prefix       | Number | <u>TIN</u> | Name                           | <u>Phone</u> | <u>Status</u> |
| Select                            | CA           | 23     | 9087898333 | BELDERSON SCHOOL FOR THE BLIND | 5015555555   | ACTIVE        |

Select the new review Status from the dropdown and Click on Update Review Status

| CA23 - BELDERSON SCHOOL FOR THE BLIND                                               |                |                             |
|-------------------------------------------------------------------------------------|----------------|-----------------------------|
| 123 MAIN                                                                            |                |                             |
| LITTLE ROCK, AR 72223                                                               |                |                             |
| Inspection Forms                                                                    | <u>Started</u> | <u>Date</u><br><u>Keyed</u> |
| Review Date 6/8/2013 Update Date                                                    |                |                             |
| Application Reviewed 2013 - SFSP Residential Summer Camp - Approved/Amended Vupdate |                |                             |
| There are no forms to complete. Enter findings from the                             |                |                             |
| USDA Review on the Findings Page.                                                   |                |                             |
|                                                                                     |                |                             |
| Enter Findings                                                                      |                |                             |
| Upload Documents/Pictures                                                           |                |                             |
| (0 Files Uploaded)                                                                  |                |                             |
| Review Status Pending Corrective Action                                             |                |                             |
| Update Review Status                                                                |                |                             |
|                                                                                     |                |                             |
| Create Follow-Up Review                                                             |                |                             |

### **Create a Follow-up Review**

Click on Create Follow-up Review, then select the Follow up review from the grid.

| SNP USDA SFSP Sponsor Inspection Checklist                                                   |         |       |
|----------------------------------------------------------------------------------------------|---------|-------|
| Return to Home Page Return to Review Listing Return to Checklist                             |         |       |
| CA23 - BELDERSON SCHOOL FOR THE BLIND                                                        |         |       |
| 123 MAIN                                                                                     |         |       |
|                                                                                              |         | Date  |
| Inspection Forms                                                                             | Started | Keyed |
| Review Date 6/8/2013 Update Date                                                             |         |       |
| Application Reviewed 2013 - SFSP Residential Summer Camp - Approved/Amended 💌 Update         |         |       |
| There are no forms to complete. Enter findings from the<br>USDA Review on the Findings Page. |         |       |
|                                                                                              |         |       |
| Enter Findings                                                                               |         |       |
| Upload Documents/Pictures                                                                    |         |       |
| (0 Files Uploaded)                                                                           |         |       |
| Review Status Open                                                                           |         |       |
| Update Review Status                                                                         |         |       |
|                                                                                              |         |       |
| Create Follow-Up Review                                                                      |         |       |
| Select a Follow Up Review                                                                    |         |       |
| Select         Follow Up Date         Completed                                              |         |       |
| Select 06/11/2013                                                                            |         |       |

Complete the form and click on Save Follow-Up Review

#### CA23 - BELDERSON SCHOOL FOR THE BLIND 123 MAIN LITTLE ROCK, AR 72223

| Follow-Up Date                                                                                  | 6/11/2013 |            |                |
|-------------------------------------------------------------------------------------------------|-----------|------------|----------------|
| Test Month                                                                                      | June      |            |                |
| SNP Representative                                                                              | <b>•</b>  |            |                |
| Facility Representative                                                                         | Last Name | First Name | Middle Initial |
| Facility Phone                                                                                  | -         |            |                |
| Compliance Review Date<br>Corrective Action Received and<br>Approved<br>Adjusted Claim Received | 6/8/2013  |            |                |

Compliance Review Findings

#### No Findings Have Been Entered.

Deficiency Cited
| Comments                                                                                                    |  |  |  |  |  |
|----------------------------------------------------------------------------------------------------|--|--|--|--|--|
| Deficiency Corrected Save Finding                                                                                                    |  |  |  |  |  |
| Have all deficiencies cited in the compliance review been corrected?                                                                                                    |  |  |  |  |  |
| Have all areas of non compliance been explained in detail?                                                                                                    |  |  |  |  |  |
| Was training and technical assistance provided in each area of non compliance?                                                                                            |  |  |  |  |  |
| Do Food Service personnel need to attend SNP training?                                                                                                    |  |  |  |  |  |
| Is an additional Corrective Action Plan required?                                                                                                    |  |  |  |  |  |
| Is an Adjusted Claim required?                                                                                                    |  |  |  |  |  |
| If Adjusted Claim required, enter number of meals disallowed:<br>Breakfast 0 Lunch 0 Snack 0 Supper 0                                                                     |  |  |  |  |  |
| Is organization considered to be seriously deficient?                                                                                                    |  |  |  |  |  |
| Have the appropriate personnel been advised that failure to correct the noted deficiencies may be cause for termination of the agreement with Special Nutrition Programs? |  |  |  |  |  |
|                                                                                                    |  |  |  |  |  |
| Save Follow-Up Review Print Follow-Up Review                                                                                                    |  |  |  |  |  |
| This report has been explained and an opportunity to provide any extra data was provided during or prior to the avit conference.                                          |  |  |  |  |  |
| Last Undated by ARTHUR C BEI DERSON 6/11/2013 1:44:26 PM                                                                                                    |  |  |  |  |  |
| Delete Follow Up Review                                                                                                    |  |  |  |  |  |

Click on Return to Review Listing

## 20 Locating an SNP Provider

SEARCH FOR SFSP FACILITIES IN YOUR AREA

Anyone may search the applications system for facilities in their area, no log in is required.

GO TO: http://ngsnp.com/WelcomeSNPM.aspx

| Click on *****          | Parents - Locate a S                  | Special Nutrition                                                                                                    | n Provider Near Y                                                                                                    | <u>ou!!!*****</u>                               |
|-------------------------|---------------------------------------|----------------------------------------------------------------------------------------------------|----------------------------------------------------------------------------------------------------|-------------------------------------------------|
| N                       | orthrop Grumi                         | man Knows                                                                                                    | Child Nutrition                                                                                                    | n IT                                            |
| Welcome to SNP On-Line. | v3.24 (Aug. 13, 2012)                 |                                                                                                    |                                                                                                    |                                                 |
| Enter Claims            |                                       | South                                                                                                    | Wisconsin                                                                                                    | Map Satellite                                   |
| Discussion Forum        |                                       | Dakota                                                                                                    |                                                                                                    | Aichigan                                        |
|                         | Wyoming                               | the second second                                                                                                    | Milwaukeeo                                                                                                    | Toronto                                         |
| Home                    |                                       | and the                                                                                                    | Chicago                                                                                                    | Detroit                                         |
| Existing User Log-On    |                                       | Nebraska                                                                                                    | Iowa O                                                                                                    | Cleveland                                       |
| Centers                 | and the second second                 | 1                                                                                                    |                                                                                                    | Ohio Pennsylvan                                 |
| CACEP Homes             | Denver Uni                            | ited States                                                                                                    | Illinois Indian                                                                                                    | a o Philade                                     |
| Summer Food             | ih Colorado                           | Karisa                                                                                                    | as City Indianap                                                                                                    | West                                            |
| Rates Poverty Levels    | Colorado                              | Kansas                                                                                                    | Missouri St. Louis                                                                                                    | Virginia                                        |
| USDA Web Site           |                                       |                                                                                                    | Ke                                                                                                    | ntucky Virginia                                 |
| USDA NSLP Site          |                                       |                                                                                                    | The Print                                                                                                    |                                                 |
| School Nutrition Assoc. | 1 1 1 1 1 1 1 1 1 1 1 1 1 1 1 1 1 1 1 | Oklahoma                                                                                                    | Tennessee                                                                                                    | North                                           |
| USDA CACFP Site         | Albuquerque                           | Control of the second second s | Arkal                                                                                                    | Charlotte                                       |
| USDA SFSP Site          | na New Mexico                         | The second second                                                                                                    |                                                                                                    | Atlanta South                                   |
| Privacy Statement       | hoenix                                | and the second                                                                                                    | Mississippi                                                                                                    | Carolina                                        |
| AR DHS Home Page        | Ciudad                                | Fort Worth o ODallas                                                                                                    | Alabama                                                                                                    | Georgia                                         |
|                         | ucson                                 | Texas                                                                                                    | And the last                                                                                                    |                                                 |
|                         |                                       | Austin                                                                                                    | Louisiana                                                                                                    | Jacksonville                                    |
|                         |                                       | Housto                                                                                                    | n Louisiana                                                                                                    |                                                 |
|                         | Chihuahua                             | San Antonio                                                                                                    |                                                                                                    |                                                 |
|                         | The Part of the                       | N X X                                                                                                    |                                                                                                    | Tampa Pilorida                                  |
|                         | Bullof                                | 3X5X 1                                                                                                    |                                                                                                    | A State of the second                           |
|                         | Coogle                                | Monterrey                                                                                                    | Map data ©2013 Google, IN                                                                                                    | EGI, MapLink - Terms of Lite Meport & map error |
|                         | Facility search by zipcode            |                                                                                                    | Facilities Report by County                                                                                                    |                                                 |
|                         | Program Summer Food S                 | Service Program 💌                                                                                                    | Program Summ                                                                                                    | er Food Service Program 💌                       |
|                         | Zip code                              |                                                                                                    | County "ALL"                                                                                                    | •                                               |
|                         | Miles                                 | Search                                                                                                    | Execute Search                                                                                                    |                                                 |
|                         |                                       |                                                                                                    | 10 million (10 million (10 mil |                                                 |
|                         | Facility search by County             |                                                                                                    |                                                                                                    |                                                 |
|                         | Program Summer Food S                 | Service Program 💌                                                                                                    |                                                                                                    |                                                 |
|                         | Select County **ALL**                 | <ul> <li>Search</li> </ul>                                                                                                    |                                                                                                    |                                                 |
|                         |                                       |                                                                                                    |                                                                                                    |                                                 |
|                         | Facility search by Address            |                                                                                                    |                                                                                                    |                                                 |
|                         | Program Summer Food S                 | Service Program 💌                                                                                                    |                                                                                                    |                                                 |
|                         | Address                               |                                                                                                    |                                                                                                    |                                                 |
|                         | City                                  |                                                                                                    |                                                                                                    |                                                 |
|                         | State                                 |                                                                                                    |                                                                                                    |                                                 |
|                         | Miles                                 | Search                                                                                                    |                                                                                                    |                                                 |

Users may search by Zip code, County, or by a specific address.

The map will be updated with the location of all facilities meeting the criteria entered.

For example, the map below shows all Summer Food Service Program locations with 10 miles of Zip Code 72223.

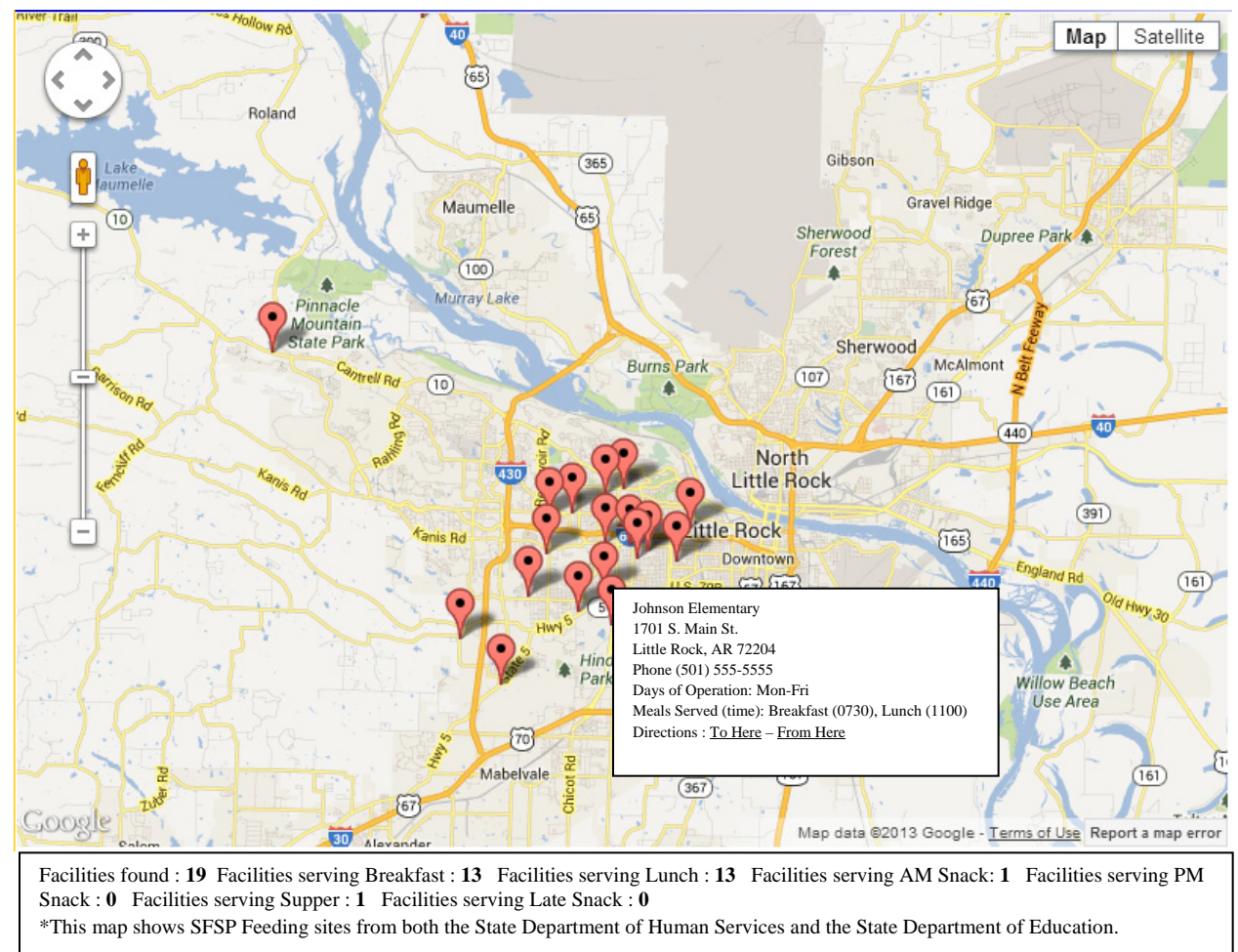

Once the map is populated, clicking on a map point will display the facility's name, address, phone number, Days of Operation, Meals Served and a links for mapping directions to and from the facility.

Users may also create a report, listing all facilities by County

Just Below "Facilities Report by County", select the Program and County, click on Execute Search. A .pdf file will be created.

NOTE: running this report does not update the map.

## State Department of Human Services

## Division of Child Care and Early Childhood Education

**Special Nutrition Program** 

Summer Food Service Feeding Sites by County

County: JOHNSON

Youth Center – 123 Main, Jackson, MS 74444 (555) 555-5554

Youth Ministries - 105 N. Oak, Jackson, MS 74444 (555) 555-5555

Turning Point - 405 E. Michigan Rd, Jackson, MS, 7444 (555) 555-5556